# **GC-KUBE II** Stampante termica a rotolo da tavolo

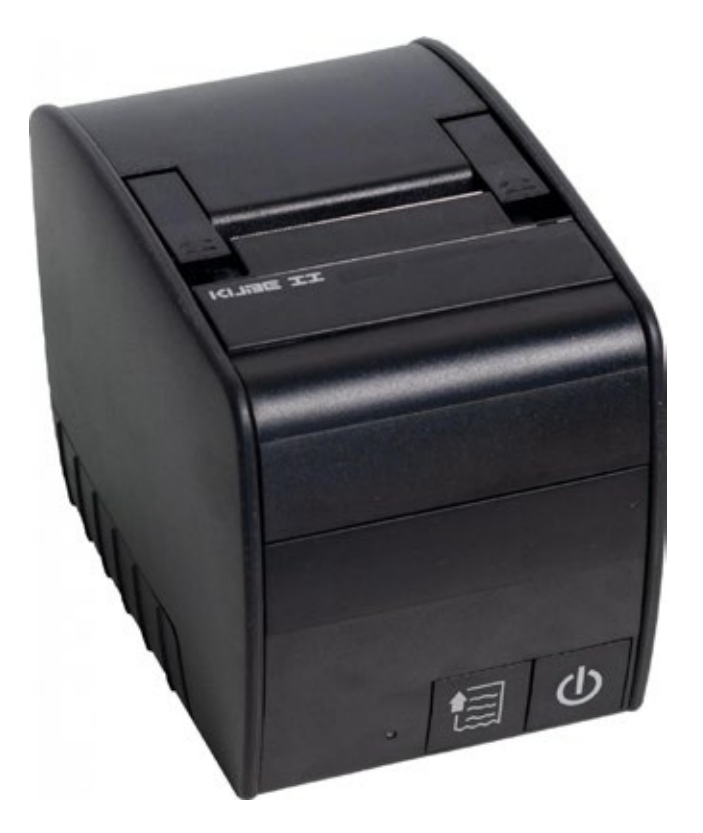

## Manuale d'uso

Laboratorio Metrologico LCD Srl Pesatura industriale

Via Generale Nastri, 23 84098 Lancusi (SA) +39 089 954105 +39 089 954279 +39 335 8081596

#### HELP DESK

STRUMENTI PER PESARE

info@laboratoriometrologico.net www.bilanciailcd.it CUSTOM S.p.A. Via Berettine 2/B 43010 Fontevivo (PARMA) - Italy Tel. : +39 0521-680111 Fax : +39 0521-610701 http: www.custom.biz

#### Assistenza Tecnica Clienti: Email : support@custom.it

© 2015 CUSTOM S.p.A. – Italy. Tutti i diritti riservati. È vietata la riproduzione totale o parziale del presente manuale in qualsiasi forma, sia essa cartacea o informatica. La CUSTOM S.p.A. e le risorse impiegate nella realizzazione del manuale, non si assumono nessuna responsabilità derivante dall'utilizzo dello stesso, garantendo che le informazioni contenute nel manuale sono state accuratamente verificate. Ogni suggerimento riguardo ad eventuali errori riscontrati o a possibili miglioramenti sarà particolarmente apprezzato. I prodotti sono soggetti ad un continuo controllo e miglioramento, pertanto la CUSTOM S.p.A. si riserva di modificare le informazioni contenute nel manuale senza preavviso.

I contenuti multimediali pre/installati sono coperti da Copyright CUSTOM S.p.A. Altre società e altri nomi di prodotti qui menzionati sono marchi delle rispettive società.

La citazione di prodotti di terze parti è a solo scopo informativo e non costituisce alcun impegno o raccomandazione. CUSTOM S.p.A. declina ogni responsabilità riguardo l'uso e le prestazioni di questi prodotti.

LE IMMAGINI UTILIZZATE NEL PRESEN-TE MANUALE RIVESTONO PURO SCO-PO ESEMPLIFICATIVO E POTREBBERO NON RIPRODURRE FEDELMENTE IL MODELLO DESCRITTO.

SE NON DIVERSAMENTE SPECIFICA-TO, LE INFORMAZIONI FORNITE NEL PRESENTE MANUALE SONO VALIDE PER TUTTI I MODELLI IN PRODUZIONE AL MOMENTO DELL'EMISSIONE DI QUESTO DOCUMENTO.

#### AVVERTENZE GENERALI

La CUSTOM S.p.A. declina ogni responsabilità per sinistri od ogni qualsivoglia inconveniente, a persone o cose, derivanti da manomissioni, modifiche strutturali o funzionali, installazione non idonea o non correttamente eseguita, ambientazione non idonea alle protezioni o climatizzazioni richieste, carenze di manutenzione o di verifiche periodiche o di riparazioni in ogni caso non correttamente eseguite.

#### INFORMAZIONI GENERALI SULLA SICUREZZA

Si richiama l'attenzione sulle seguenti azioni che possono compromettere la conformità e le caratteristiche del prodotto:

- Leggete e conservate le istruzioni seguenti;
- Seguite tutti gli avvisi e le istruzioni indicate sul dispositivo.
- Non collocate il dispositivo su una superficie instabile perché potrebbe cadere e danneggiarsi seriamente.
- Non collocate il dispositivo su superfici morbide o in ambienti che non garantiscono la necessaria ventilazione.
- Non fissare in maniera indissolubile un prodotto o i suoi accessori come gli alimentatori se non specificatamente previsto da guesto manuale.
- Collocate il dispositivo in modo da evitare che i cavi ad esso collegati possano essere danneggiati.
- [Solo apparecchiature OEM] L'apparecchiatura deve essere installata all'interno di un chiosco o sistema che fornisca protezione meccanica, elettrica, antifuoco.
- L'impianto di rete deve essere conforme alle norme in vigore nel Paese in cui si intende installare l'apparecchiatura.
- Assicurarsi che nel luogo in cui si vuole installare il dispositivo, vi sia una presa di corrente facilmente accessibile e di capacità non inferiore ai 10A.
- Accertarsi che il cavo di rete in dotazione all'apparecchiatura, o che si intende utilizzare, sia compatibile con la presa disponibile nell'impianto.
- Assicuratevi che l'impianto elettrico che alimenta il dispositivo sia provvisto del conduttore di terra e che sia protetto da interruttore differenziale.
- Prima di ogni operazione di manutenzione scollegare il cavo alimentazione.
- Utilizzate il tipo di alimentazione elettrica indicato sull'etichetta del dispositivo.
- L'alimentazione alla stampante deve essere fornita da un alimentatore di tipo SELV (definizione IEC60950-1 seconda edizione).
- [Solo apparecchiature DESK] L'alimentazione all'apparecchiatura deve essere fornita da un alimentatore di tipo approvato da CUSTOM S.p.A.
- Rispettare l'intervallo operativo dell'apparecchiatura e dei componenti accessori.
- Non ostruite le aperture per la ventilazione.
- Non introducete oggetti all'interno del dispositivo in quanto essi possono cortocircuitare o danneggiare parti che potrebbero comprometterne il funzionamento.
- Non intervenite personalmente sul dispositivo, eccetto che per le operazioni di ordinaria manutenzione, espressamente riportate nel manuale utente.
- L'apparecchiatura deve essere accessibile nelle sue componenti solamente a personale autorizzato ed addestrato.
- Eseguire periodicamente la manutenzione ordinaria del dispositivo al fine di evitare che accumuli di sporcizia possano compromettere il corretto e sicuro funzionamento dell'unità.
- Non toccare la linea di riscaldamento della testina a mani nude o con oggetti metallici. Non eseguire operazioni all'interno della stampante subito dopo la stampa, perché la testina ed il motore possono raggiungere temperature molto elevate.
- Utilizzare materiali di consumo consigliati o approvati da CUSTOM S.p.A.

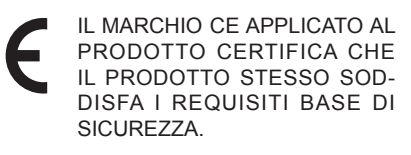

Il dispositivo soddisfa i requisiti essenziali di Compatibilità Elettromagnetica e di Sicurezza Elettrica previsti dalle direttive 2006/95/CE e 2004/108/CE in quanto progettata in conformità alle prescrizioni delle seguenti Norme:

- EN 55022 Class B (Limits and methods of measurements of radio disturbance characteristics of Information Technology Equipment)
- EN 55024 (Information Technology Equipment – Immunity characteristics – Limits and methods of measurement)
- EN 60950-1 (Safety of information equipment including electrical business equipment)

Il dispositivo soddisfa i requisiti essenziali della Direttiva 1999/05/CE per le apparecchiature dotate di moduli emettitori intenzionali di onde radio La Dichiarazione di Conformità e le altre certificazioni disponibili, possono essere richieste a support@custom.it, indicando il part number che si trova nell'etichetta prodotto o nella fattura di vendita.

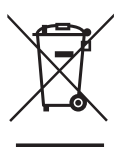

INDICAZIONI PER LO SMALTIMENTO DEL PRODOTTO

Il simbolo del bidone barrato sta ad indicare che lo smaltimento del dispositivo NON deve essere eseguito attraverso il normale ciclo di smaltimento dei rifiuti. Per informazioni maggiormente dettagliate sul riciclaggio di questo prodotto, fare riferimento alle indicazioni dell'autorità del vostro Paese per lo smaltimento di questi prodotti.

- Non smaltire queste apparecchiature come rifiuto municipale solido misto ma effettuare una raccolta separata.
- Il reimpiego o il corretto riciclaggio delle AEE è utile a preservare l'ambiente e la salute umana stessa.
- Secondo la Direttiva europea WEEE 2002/96/ EC sono disponibili specifici centri di raccolta a cui consegnare i rifiuti di apparecchiature elettriche ed elettroniche, ed è altresì possibile riconsegnare l'apparecchiatura al distributore all'atto dell'acquisto di una nuova equivalente.
- La pubblica amministrazione ed i produttori di AEE sono impegnati ad agevolare i processi di reimpiego e recupero dei RAEE attraverso l'organizzazione delle attività di raccolta e attraverso l'utilizzo di opportuni accorgimenti progettuali.
- La legge punisce con opportune sanzioni chi smaltisce abusivamente i RAEE.

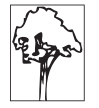

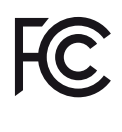

NORMATIVE FCC (FEDERAL COMMUNICATIONS COMMISSIONS) SULLE INTER-FERENZE IN RADIOFREQUEN-ZA.

Questo dispositivo è conforme alla Parte 15 delle Normative FCC. Il suo utilizzo è soggetto alle seguenti condizioni:

- I dispositivi non devono causare interferenze dannose.
- Il dispositivo può subire interferenze, che possono provocare problemi di funzionamento.

NOTA: il presente dispositivo è stato collaudato ed è risultato conforme ai limiti stabiliti per i dispositivi digitali di Classe B, ai sensi della Parte 15 delle Normative FCC. I valori limite intendono garantire ragionevoli margini di protezione dalle interferenze nelle installazioni a carattere residenziale. Questo dispositivo genera, impiega e può emettere onde radio e può causare interferenze dannose alle comunicazioni radio se non viene installato e utilizzato secondo le istruzioni. Non viene comunque garantita l'assenza completa di interferenze in situazioni particolari. Se il dispositivo causa interferenze e disturbi alla ricezione radio o televisiva (evento che può essere accertato spegnendo e riaccendendo l'unità), l'utente può cercare di risolvere il problema applicando una o più delle seguenti misure:

- Modificando l'orientamento o la posizione delle antenne riceventi.
- Aumentando la distanza tra il dispositivo e l'unità ricevente.
- Collegando il dispositivo a una diversa presa di corrente o a un diverso circuito elettrico rispetto a quello dell'apparecchio ricevente.
- Consultando il rivenditore o un tecnico radiotelevisivo qualificato per assistenza.

Modifiche non autorizzate da CUSTOM S.p.A. possono rendere nulla la compatibilità con le normative FCC e le normative di settore canadesi, nonché impedire all'utente di usare il prodotto.

This Class B digital apparatus complies with Canadian ICES-003.

Cet appareil numérique de la classe B est conforme à la norme NMB-003 du Canada.

## SOMMARIO

| 1                                                                                        | INTRODUZIONE                                                                                                    |
|------------------------------------------------------------------------------------------|----------------------------------------------------------------------------------------------------|
| 1.1<br>1.2                                                                               | Struttura del documento                                                                                                    |
| 2                                                                                        | DESCRIZIONE                                                                                                    |
| 2.1                                                                                      | Contenuto della confezione                                                                                                    |
| 2.2                                                                                      | Parti del dispositivo                                                                                                    |
| 2.3                                                                                      | Etichetta di prodotto                                                                                                    |
| 2.4                                                                                      | Funzioni tasti: accensione                                                                                                    |
| 2.5                                                                                      | Funzioni tasti: standby                                                                                                    |
| 2.6                                                                                      | Segnalazioni di stato                                                                                                    |
| 3                                                                                        | INSTALLAZIONE                                                                                                    |
| 2 1                                                                                      | Eissaggio a parete                                                                                                    |
| 3.2                                                                                      | Collegamenti                                                                                                    |
| 3.3                                                                                      | Pinout                                                                                                    |
| 3.4                                                                                      | Driver e SDK                                                                                                    |
|                                                                                          |                                                                                                    |
| ٨                                                                                        |                                                                                                    |
| 4                                                                                        | FUNZIONAMENTO                                                                                                    |
| <b>4</b><br>4.1                                                                          | FUNZIONAMENTO. 29 Apertura coperchio                                                                                                    |
| <b>4</b><br>4.1<br>4.2                                                                   | FUNZIONAMENTO.       29         Apertura coperchio       29         Accensione e spegnimento del dispositivo       30         Corisomento del rotale parte       21                                                                                                    |
| 4<br>4.1<br>4.2<br>4.3                                                                   | FUNZIONAMENTO.       29         Apertura coperchio       29         Accensione e spegnimento del dispositivo       30         Caricamento del rotolo carta.       31                                                                                                    |
| 4<br>4.1<br>4.2<br>4.3<br>5                                                              | FUNZIONAMENTO.       29         Apertura coperchio       29         Accensione e spegnimento del dispositivo       30         Caricamento del rotolo carta.       31         CONFIGURAZIONE.       33                                                                                                    |
| 4<br>4.1<br>4.2<br>4.3<br>5<br>5.1                                                       | FUNZIONAMENTO.       29         Apertura coperchio       29         Accensione e spegnimento del dispositivo       30         Caricamento del rotolo carta.       31         CONFIGURAZIONE.       33         Procedura di configurazione       33                                                                                                    |
| 4<br>4.1<br>4.2<br>4.3<br>5<br>5.1<br>5.2                                                | FUNZIONAMENTO.       29         Apertura coperchio       29         Accensione e spegnimento del dispositivo       30         Caricamento del rotolo carta.       31         CONFIGURAZIONE       33         Procedura di configurazione       33         Report di setup       34                                                                                                    |
| 4<br>4.1<br>4.2<br>4.3<br>5<br>5.1<br>5.2<br>5.3                                         | FUNZIONAMENTO.29Apertura coperchio29Accensione e spegnimento del dispositivo30Caricamento del rotolo carta.31CONFIGURAZIONE.33Procedura di configurazione33Report di setup34Autodiagnosi35                                                                                                    |
| 4<br>4.1<br>4.2<br>4.3<br>5<br>5.1<br>5.2<br>5.3<br>5.4                                  | FUNZIONAMENTO.29Apertura coperchio29Accensione e spegnimento del dispositivo30Caricamento del rotolo carta.31CONFIGURAZIONE.33Procedura di configurazione.33Report di setup.34Autodiagnosi.35Parametri stampante36                                                                                                    |
| 4<br>4.1<br>4.2<br>4.3<br>5<br>5.1<br>5.2<br>5.3<br>5.4<br>5.5                           | FUNZIONAMENTO.29Apertura coperchio29Accensione e spegnimento del dispositivo30Caricamento del rotolo carta.31CONFIGURAZIONE.33Procedura di configurazione.33Report di setup .34Autodiagnosi.35Parametri stampante36Hexadecimal dump.40                                                                                                    |
| 4<br>4.1<br>4.2<br>4.3<br>5<br>5.1<br>5.2<br>5.3<br>5.4<br>5.5<br>6                      | FUNZIONAMENTO.29Apertura coperchio29Accensione e spegnimento del dispositivo30Caricamento del rotolo carta.31CONFIGURAZIONE33Procedura di configurazione33Report di setup34Autodiagnosi35Parametri stampante36Hexadecimal dump40MANUTENZIONE41                                                                                                    |
| 4<br>4.1<br>4.2<br>4.3<br>5<br>5.1<br>5.2<br>5.3<br>5.4<br>5.5<br>6<br>6<br>6.1          | FUNZIONAMENTO.       29         Apertura coperchio       29         Accensione e spegnimento del dispositivo       30         Caricamento del rotolo carta       31         CONFIGURAZIONE       33         Procedura di configurazione       33         Report di setup       34         Autodiagnosi       35         Parametri stampante       36         Hexadecimal dump       40         MANUTENZIONE       41         Inceppamento della taglierina       41 |
| 4<br>4.1<br>4.2<br>4.3<br>5<br>5.1<br>5.2<br>5.3<br>5.4<br>5.5<br>6<br>6.1<br>6.2        | FUNZIONAMENTO.29Apertura coperchio29Accensione e spegnimento del dispositivo30Caricamento del rotolo carta.31CONFIGURAZIONE.33Procedura di configurazione33Report di setup34Autodiagnosi.35Parametri stampante36Hexadecimal dump40MANUTENZIONE41Inceppamento della taglierina.41Pianificazione pulizia43                                                                                                    |
| 4<br>4.1<br>4.2<br>4.3<br>5<br>5.1<br>5.2<br>5.3<br>5.4<br>5.5<br>6<br>6.1<br>6.2<br>6.3 | FUNZIONAMENTO29Apertura coperchio29Accensione e spegnimento del dispositivo30Caricamento del rotolo carta31CONFIGURAZIONE33Procedura di configurazione33Report di setup34Autodiagnosi35Parametri stampante36Hexadecimal dump40MANUTENZIONE41Inceppamento della taglierina41Pianificazione pulizia43Pulizia44                                                                                                    |

| 7    | SPECIFICHE                                                |
|------|-----------------------------------------------------------|
| 7.1  | Specifiche hardware                                       |
| 7.2  | Specifiche carattere                                      |
| 7.3  | Specifiche DONGLE Wi-Fi Access Point Ethernet (opzionale) |
| 7.4  | Dimensioni dispositivo                                    |
| 7.5  | Dimensioni alimentatore cod.963GE02000000155              |
| 7.6  | Dimensioni alimentatore cod.963GE020000003 (opzionale)    |
| 7.7  | Caratteristiche carta                                     |
| 7.8  | Set di caratteri (release HW ≥ R6)58                      |
| 8    | MATERIALE DI CONSUMO61                                    |
| 9    | ACCESSORI                                                 |
| 9.1  | Sostituzione fianchi                                      |
| 10   | ALLINEAMENTO                                              |
| 10.1 | Abilitazione dell'allineamento                            |
| 10.2 | Calibrazione                                              |
| 10.3 | Parametri di allineamento                                 |
| 10.4 | Area stampabile                                           |
| 11   | ASSISTENZA                                                |

## 1 INTRODUZIONE

## 1.1 Struttura del documento

Il presente documento è organizzato nei seguenti capitoli:

| 1  | INTRODUZIONE         | informazioni sul presente documento                                                 |
|----|----------------------|-------------------------------------------------------------------------------------|
| 2  | DESCRIZIONE          | descrizione generale del dispositivo                                                |
| 3  | INSTALLAZIONE        | informazioni necessarie per installare e collegare correttamente il dispositivo     |
| 4  | FUNZIONAMENTO        | informazioni necessarie per rendere operativo il dispositivo                        |
| 5  | CONFIGURAZIONE       | descrizione dei parametri di configurazione del dispositivo                         |
| 6  | MANUTENZIONE         | informazioni per la corretta e periodica manutenzione del dispositivo               |
| 7  | SPECIFICHE           | specifiche tecniche del dispositivo e dei supporti                                  |
| 8  | MATERIALE DI CONSUMO | descrizione e installazione del materiale di consumo disponibile per il dispositivo |
| 9  | ACCESSORI            | descrizione e installazione degli accessori disponibili per il dispositivo          |
| 10 | ALLINEAMENTO         | informazioni per la gestione dell'allineamento della carta                          |
| 11 | ASSISTENZA           | informazioni necessarie per contattare il supporto di assistenza tecnica            |

## 1.2 Convenzioni utilizzate nel documento

| NOTA:       | Riporta delle informazioni o suggerimenti importanti per l'utilizzo del dispositivo                           |
|-------------|----------------------------------------------------------------------------------------------------|
|             |                                                                                                    |
| ATTENZIONE: | Riporta le informazioni che devono essere eseguite attentamente per non danneg-<br>giare il dispositivo       |
|             |                                                                                                    |
| PERICOLO:   | Riporta le informazioni che devono essere eseguite attentamente per non causare danni o lesioni all'operatore |

10

 $(\bullet)$ 

## 2 DESCRIZIONE

#### 2.1 Contenuto della confezione

Rimuovete il dispositivo dal cartone, facendo attenzione a non danneggiare il materiale di imballaggio al fine di utilizzarlo per trasporti futuri.

Assicuratevi che vi siano i componenti illustrati in seguito e che essi non siano danneggiati. In caso contrario contattate il servizio di assistenza.

- 1. Rotolo carta
- 2. Adattatore AC
- 3. Cavo seriale
- 4. Cavo di alimentazione AC
- 5. Dispositivo
- 6. Documentazione (Guida rapida, Foglio garanzia)

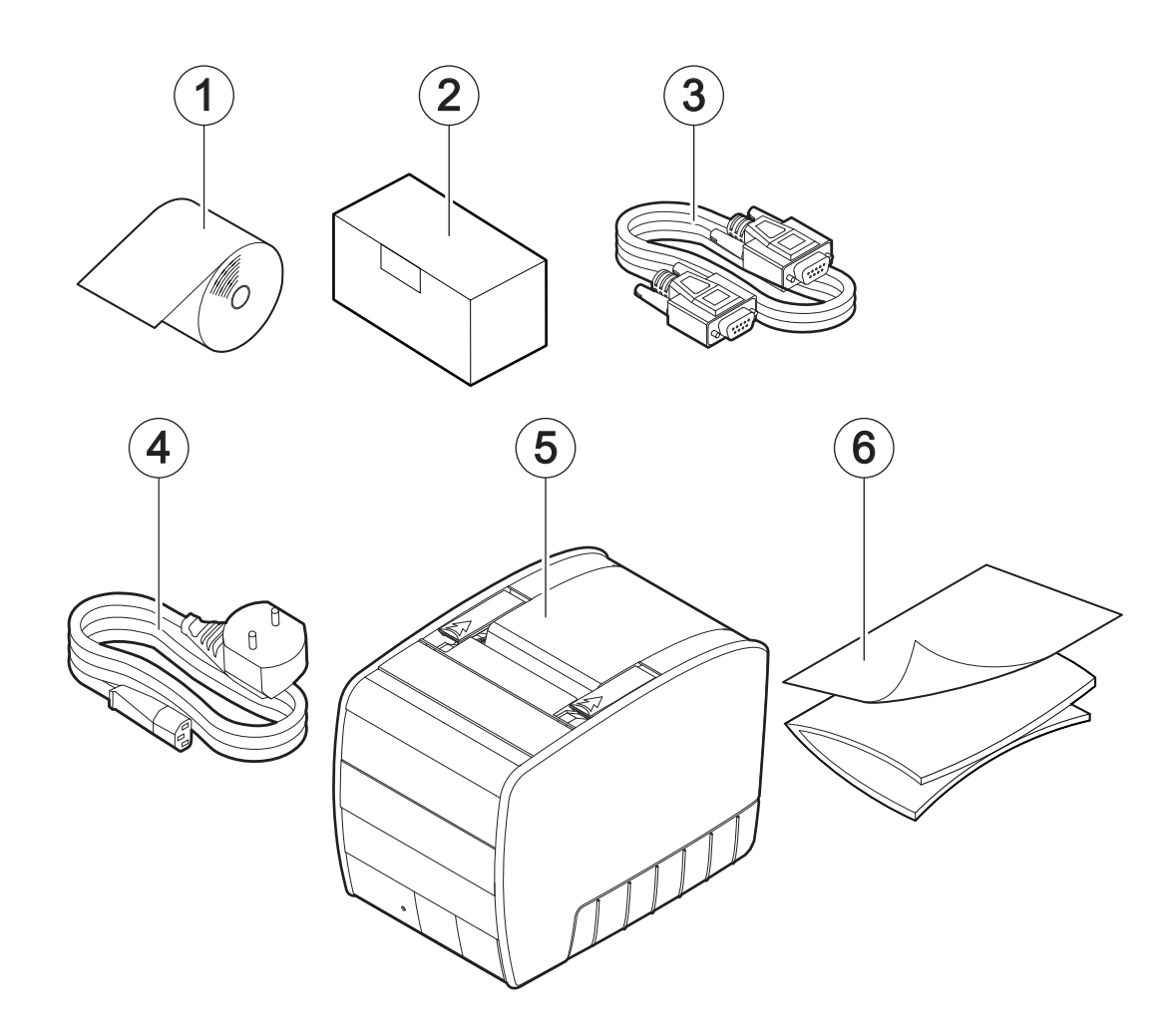

- Aprire l'imballo del dispositivo.
- Estrarre tutto il contenuto del vassoio di protezione e successivamente il vassoio stesso.
- Estrarre il dispositivo.
- Conservare la scatola, i vassoi e gli imballi per eventuali trasporti in altre destinazioni.

## 2.2 Parti del dispositivo

#### Vista esterna

- 1. Coperchio vano carta
- 2. Uscita carta con strapperina manuale
- 3. Leve apertura vano carta
- 4. LED di stato
- 5. Tasto FEED
- 6. Tasto ON/OFF
- 7. Porta seriale RS232
- 8. Porta USB
- 9. Porta cassetto
- 10. Porta alimentazione

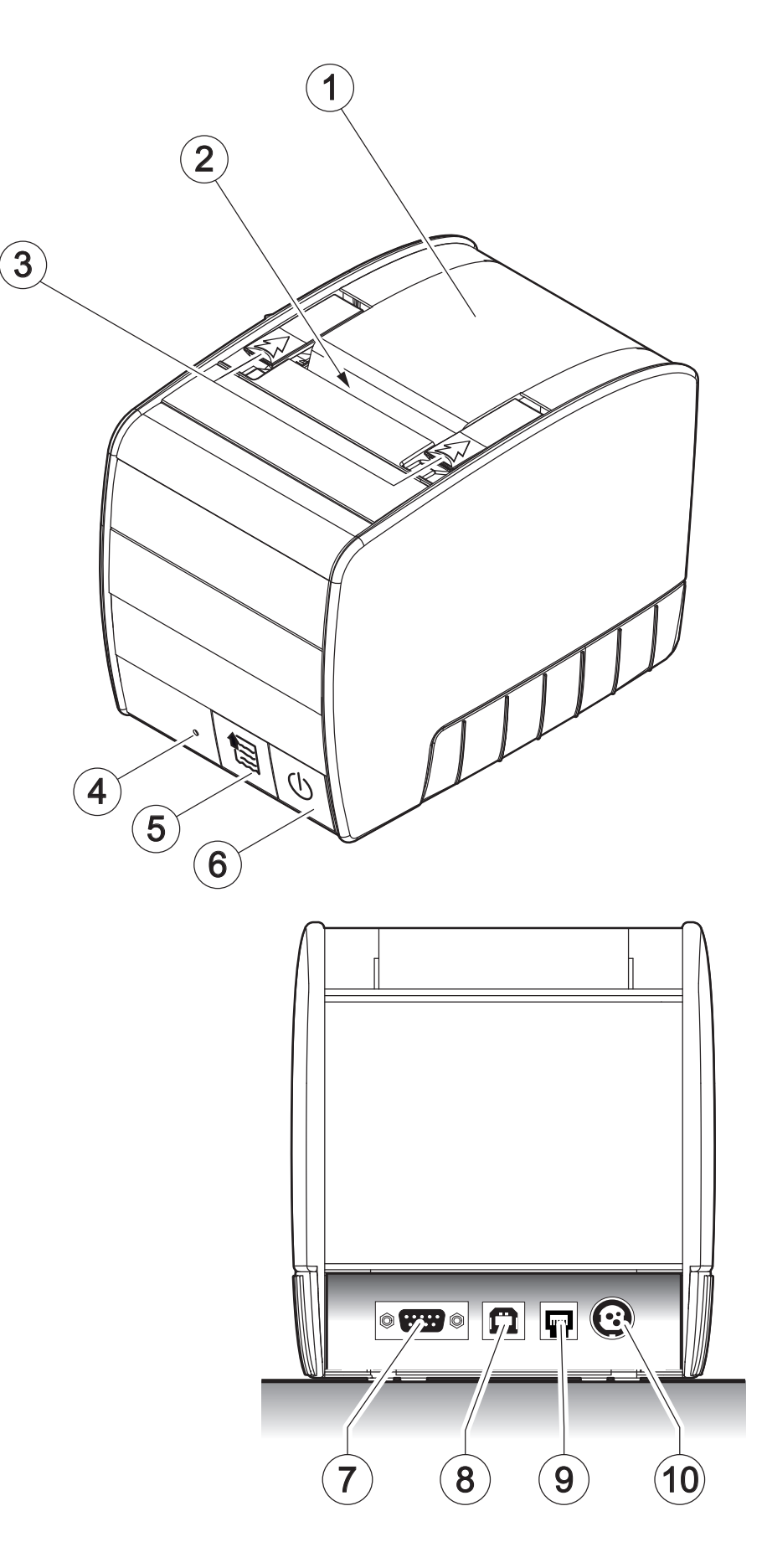

#### Vista interna

- 1. Sensore coperchio vano carta aperto
- 2. Sensore rilevamento carta / Sensore di tacca
- 3. Sensore temperatura testina di stampa
- 4. Sensore per il rilevamento quasi fine carta

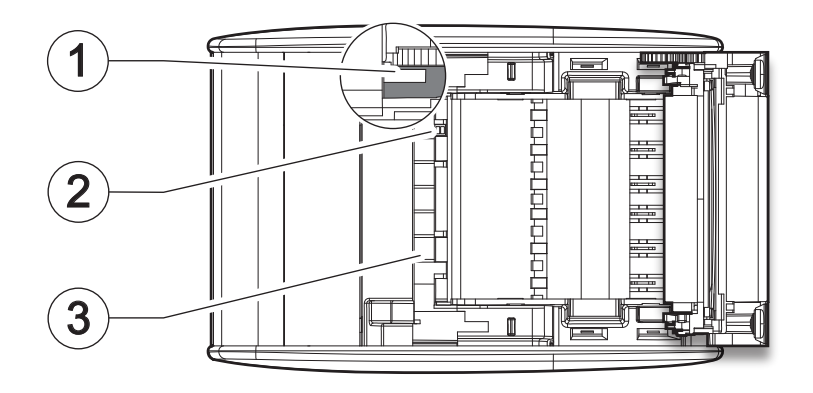

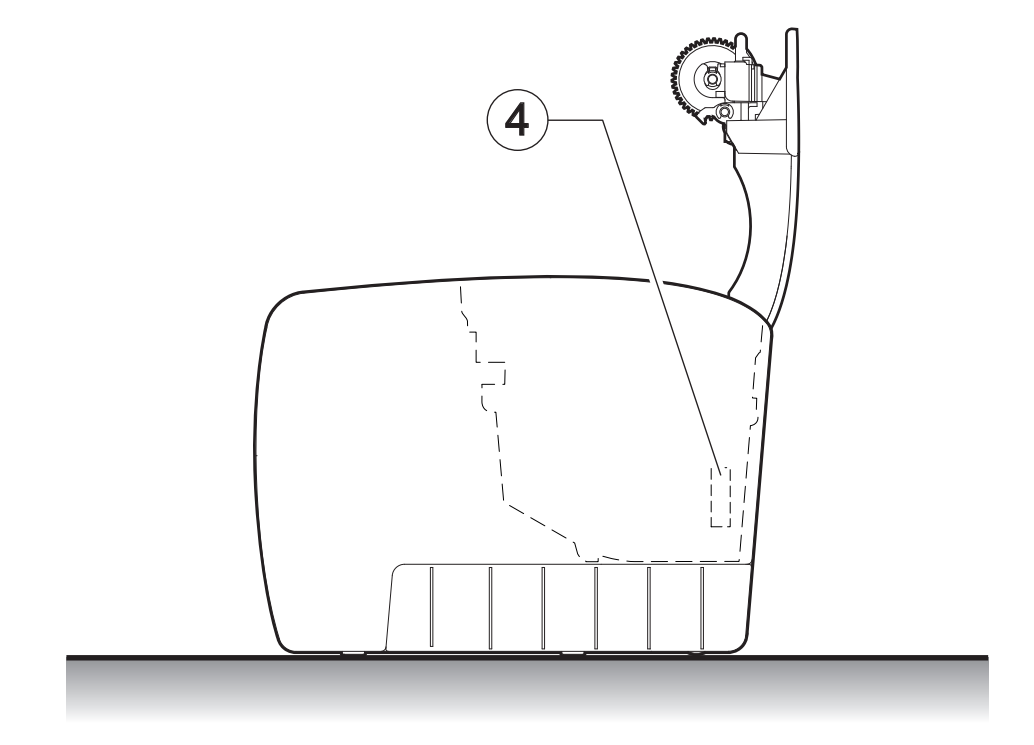

#### Etichetta di prodotto 2.3

- PC = Codice prodotto (14 cifre) SN = Numero di serie
- HW = Revisione hardware

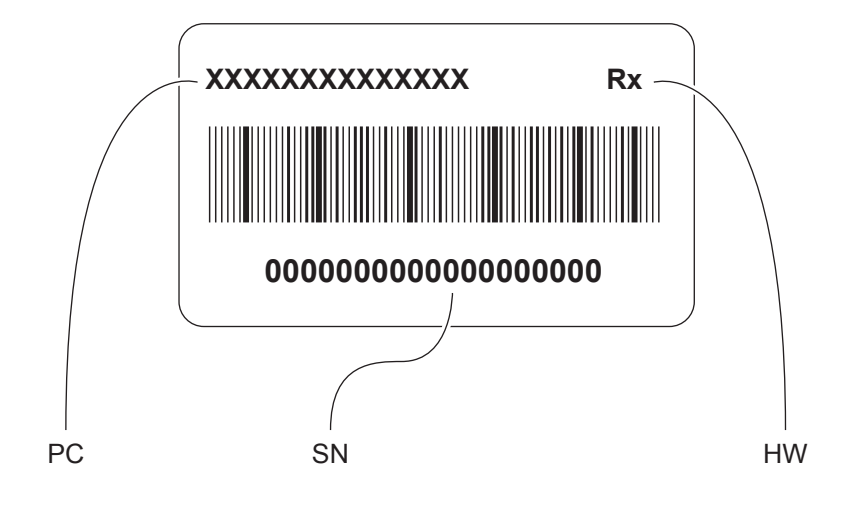

#### 2.4 Funzioni tasti: accensione

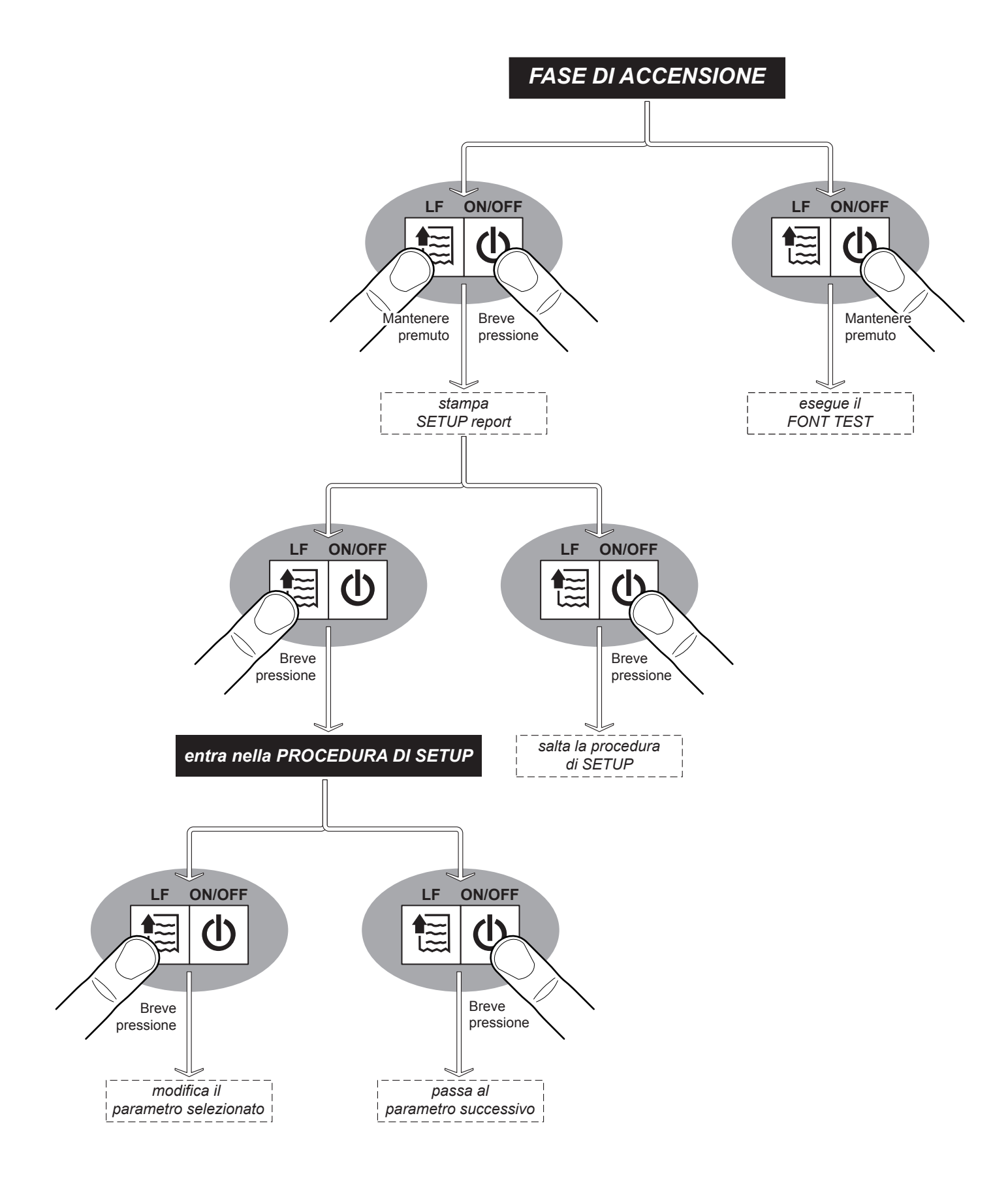

### 2.5 Funzioni tasti: standby

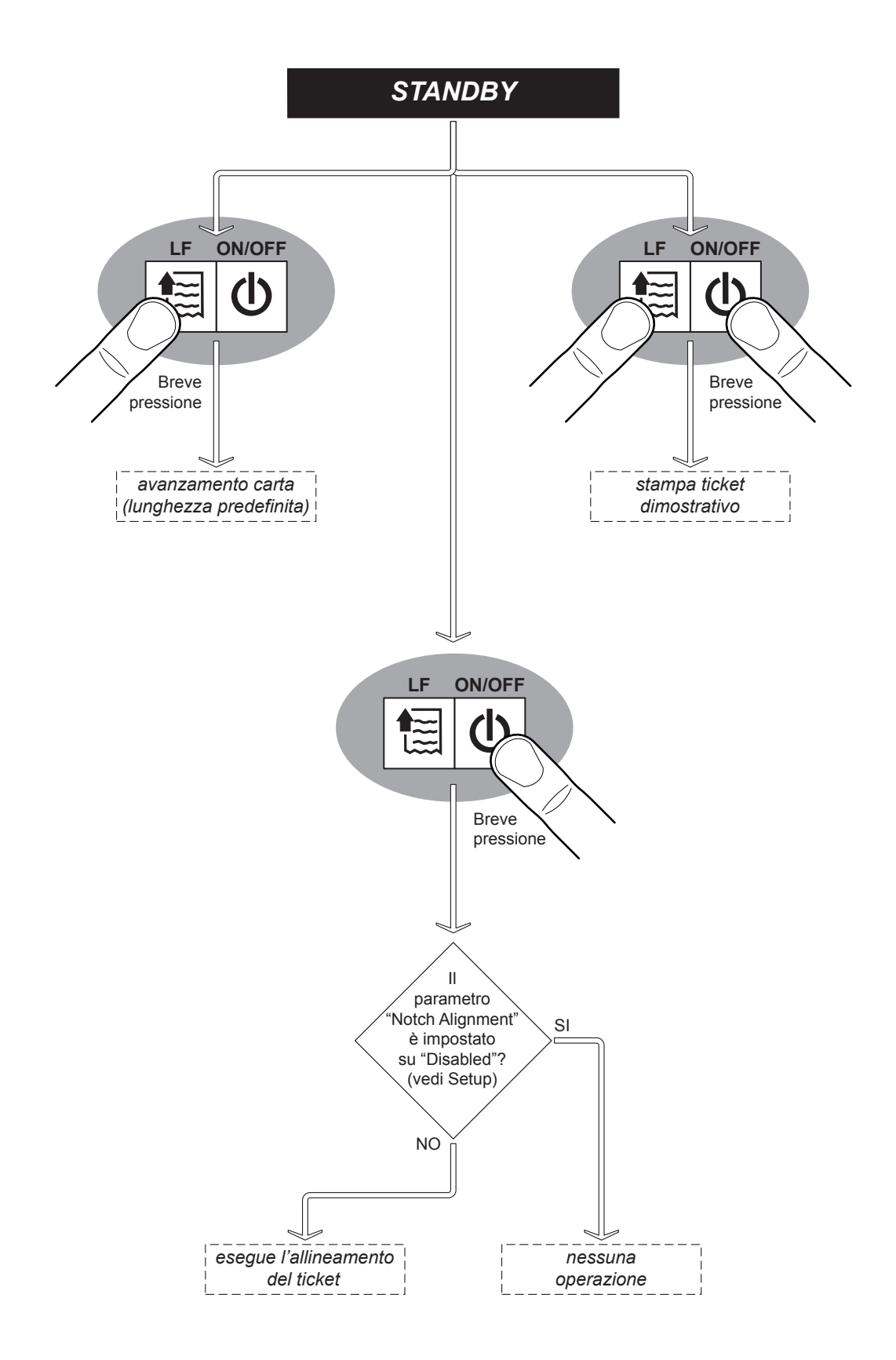

16

## 2.6 Segnalazioni di stato

Il LED di stato visualizza lo stato hardware del dispositivo. In caso di malfunzionamento, il colore e la frequenza di lampeggio cambieranno in base alla seguente tabella.

| L                      | ED DI STATO |     | DESCRIZIONE                                                   |
|------------------------|-------------|-----|---------------------------------------------------------------|
| -                      | $\bigcirc$  | OFF | DISPOSITIVO SPENTO                                            |
| VERDE                  |             | ON  | DISPOSITIVO ACCESO: NESSUN ERRORE                             |
|                        |             | x 1 | RICEZIONE DATI                                                |
| VERDE                  |             | x 2 | ERRORE DI RICEZIONE<br>(PARITÀ, ERRORE FRAME, ERRORE OVERRUN) |
| NOTIFICA<br>STATO      |             | x 3 | COMANDO NON RICONOSCIUTO                                      |
|                        |             | x 4 | TIME OUT RICEZIONE COMANDO                                    |
|                        |             | x 5 | QUASI FINE CARTA                                              |
|                        |             | x 2 | SURRISCALDAMENTO DELLA TESTINA                                |
| GIALLO                 |             | x 3 | FINE CARTA                                                    |
| RECUPERABILE           |             | x 5 | TENSIONE DI ALIMENTAZIONE ERRATA                              |
|                        |             | x 6 | COPERCHIO APERTO                                              |
| POSSO                  |             | x 3 | ERRORE RAM                                                    |
| KUSSU<br>ERRORE<br>NON | SO<br>DRE O | x 4 | ERRORE EEPROM                                                 |
| RECUPERABILE           |             | x 5 | ERRORE TAGLIERINA                                             |

18

 $( \bullet )$ 

## **3 INSTALLAZIONE**

### 3.1 Fissaggio a parete

Il dispositivo è dotato di due asole per il fissaggio della macchina su perni. Le asole sono posizionate nella parte inferiore della macchina (vedi figura seguente). Le dimensioni riportate nell'immagine sono espresse in mm.

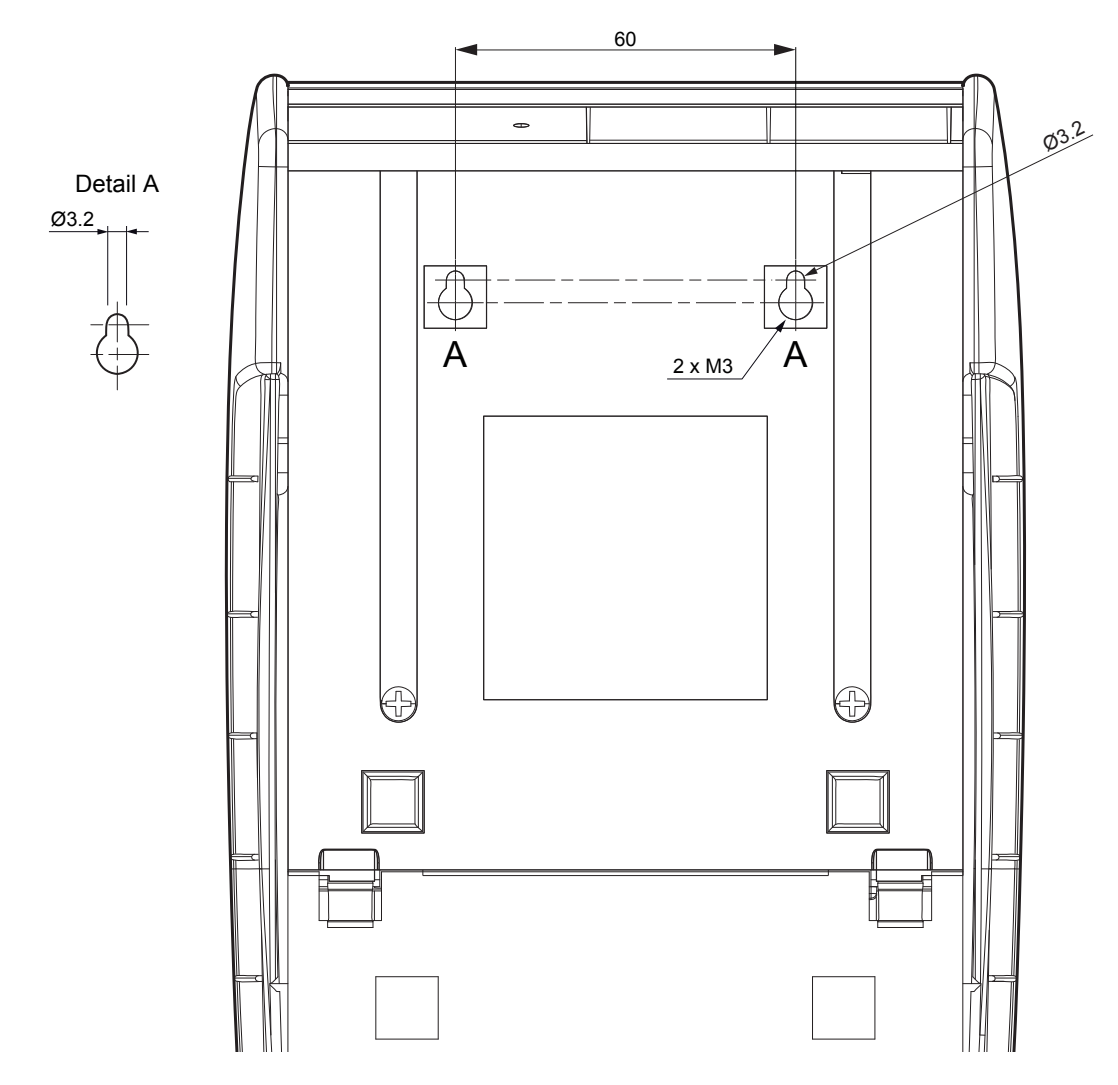

Fissare alla parete 2 perni di fissaggio rispettando le misure del dispositivo indicate sopra. Le dimensioni dei perni di fissaggio sono fornite di seguito. Le dimensioni riportate nell'immagine sono espresse in mm.

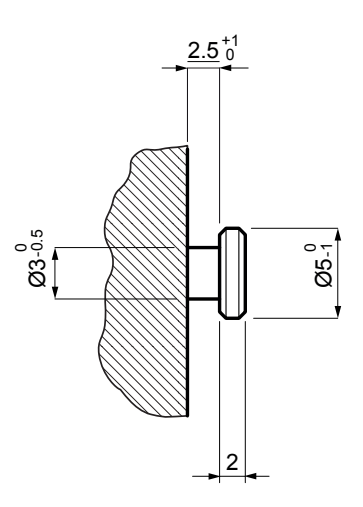

#### <u>Montaggio</u>

Per utilizzare il dispositivo in verticale procedere seguendo le istruzioni fornite di seguito.

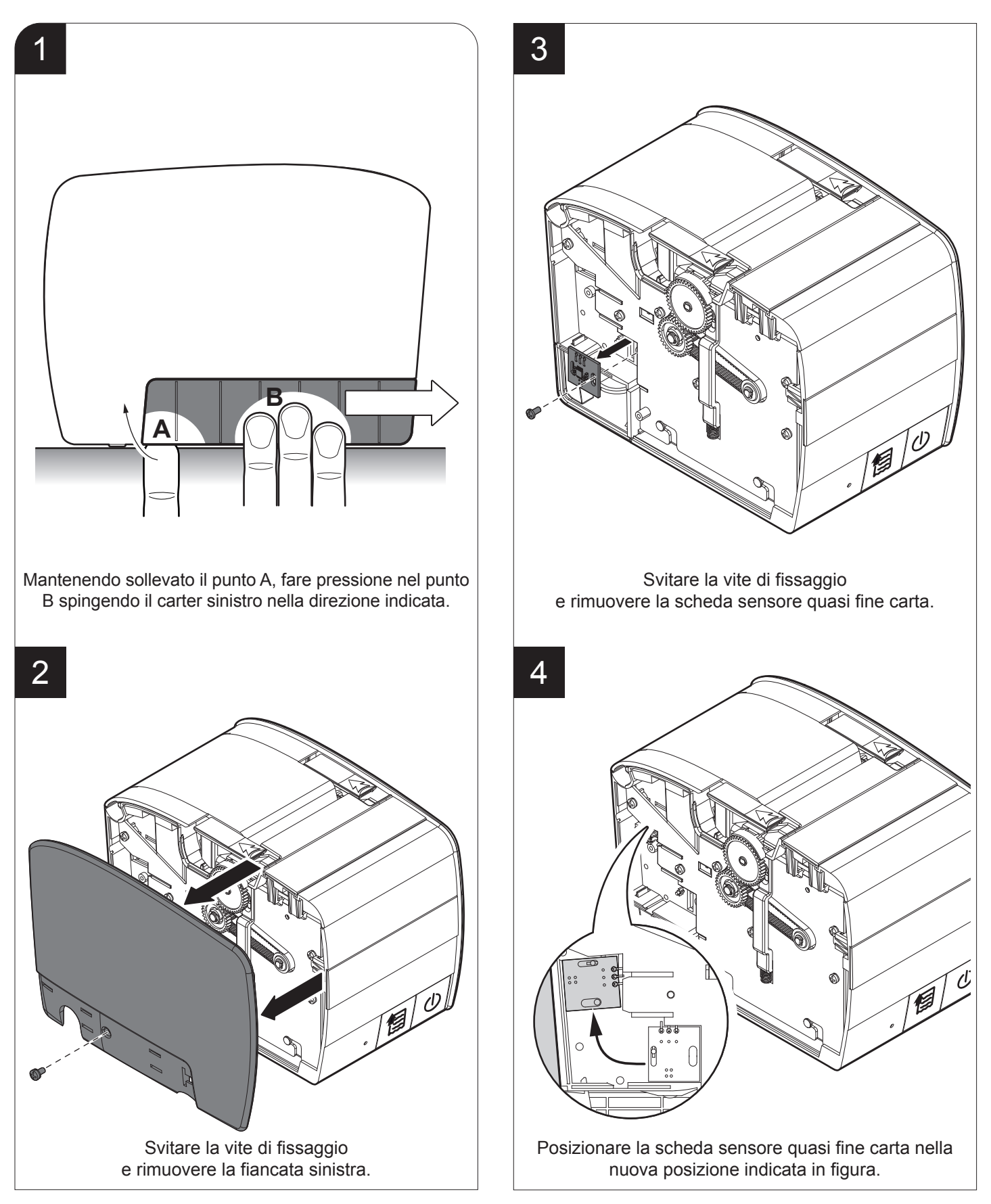

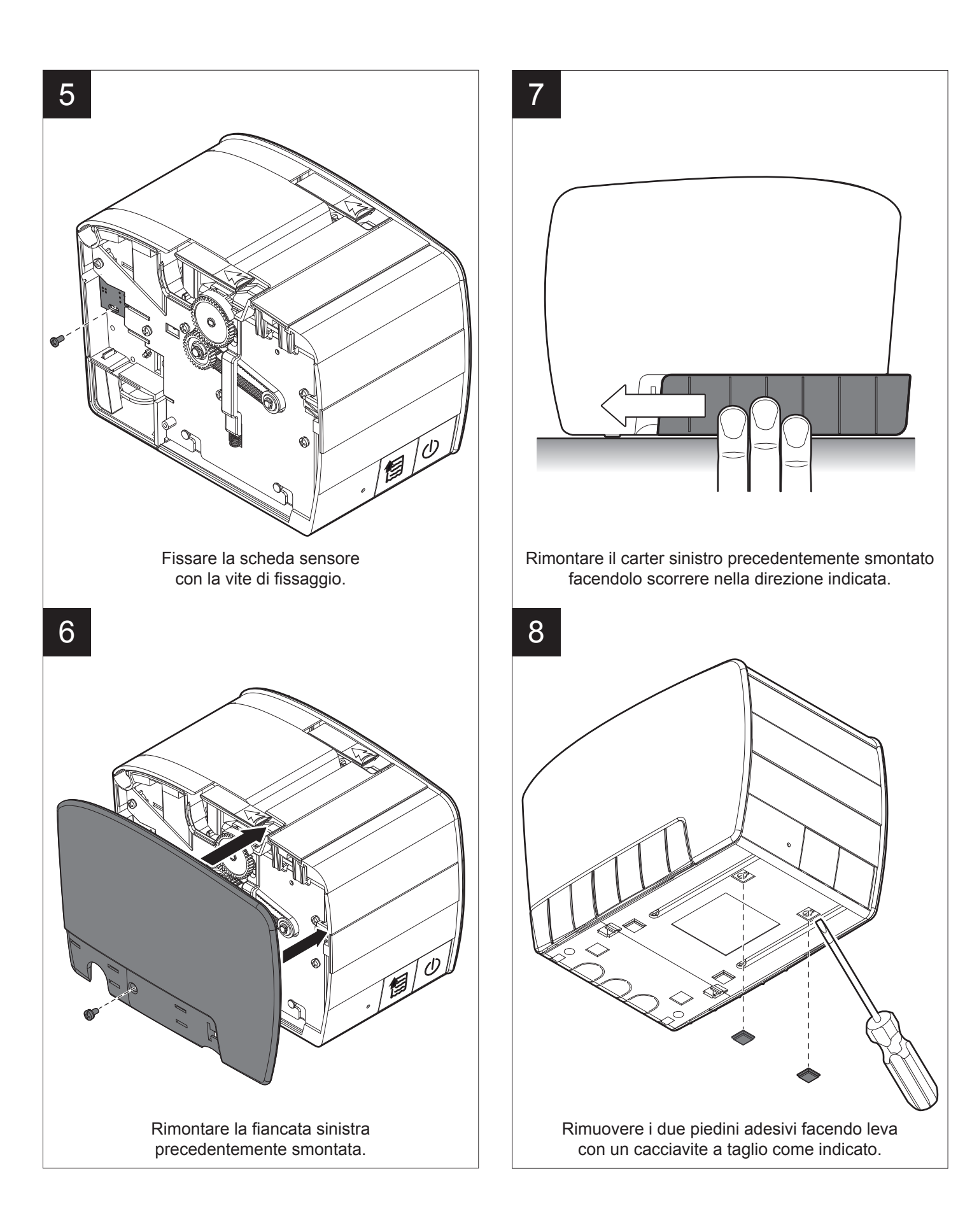

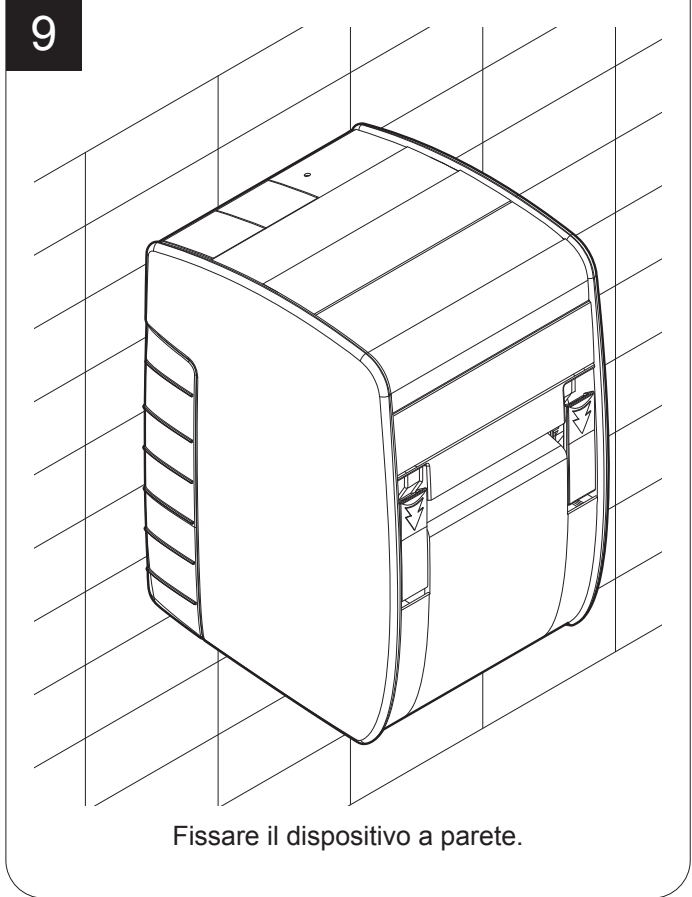

### 3.2 Collegamenti

La figura seguente illustra i possibili collegamenti del dispositivo.

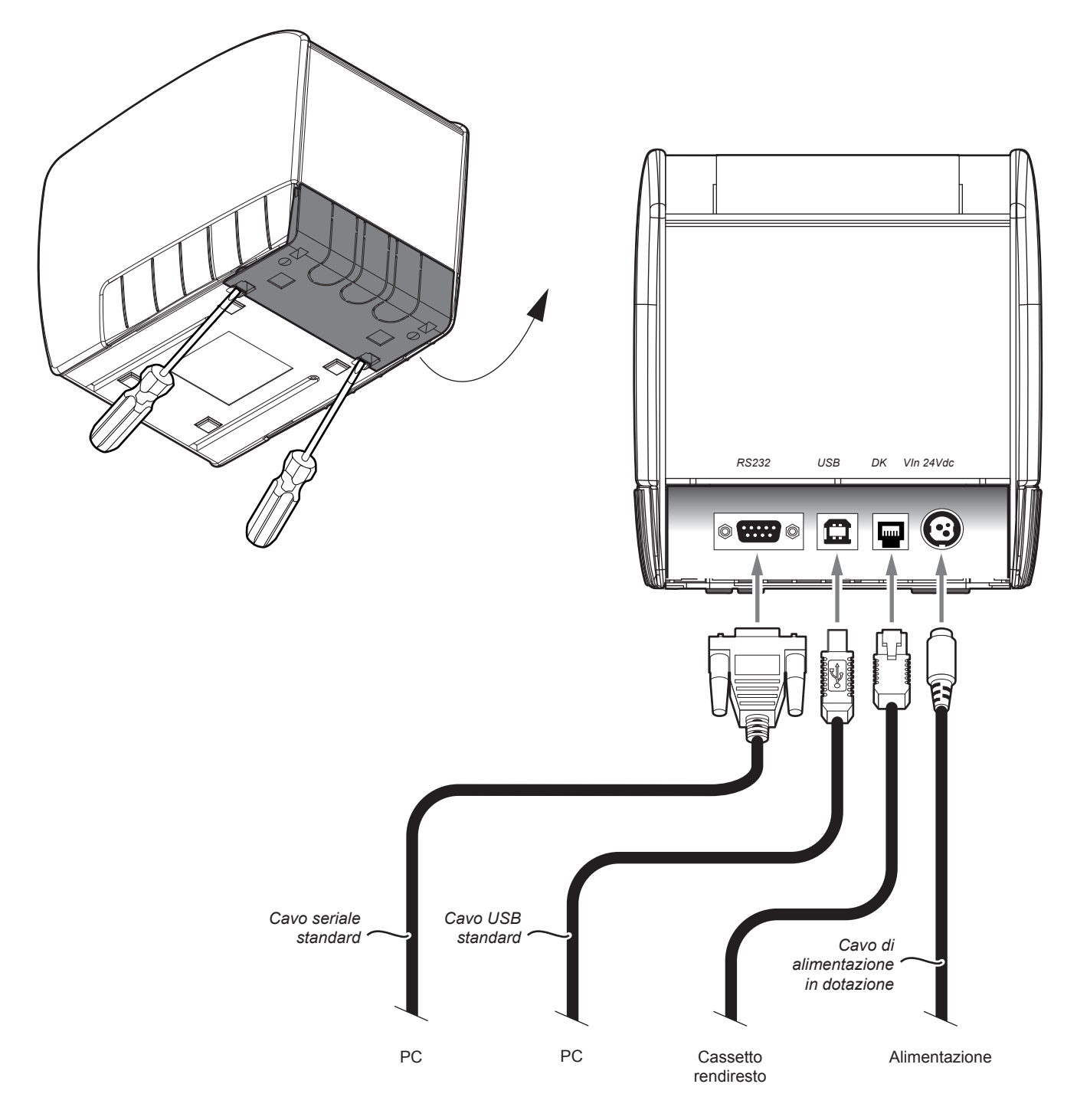

#### ATTENZIONE:

In particolari condizioni di utilizzo, si consiglia il montaggio di una ferrite sul cavo di alimentazione.

NOTA: Se i connettori RS232 e USB sono inseriti, la porta di comunicazione è la USB.

### 3.3 Pinout

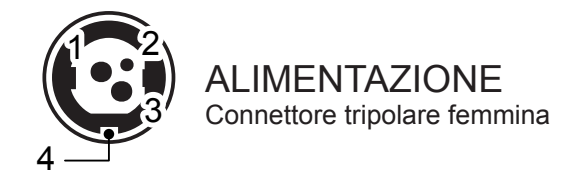

|     | 1 | +24 Vdc   |
|-----|---|-----------|
| 140 | 2 | GND       |
| J10 | 3 | GND       |
|     | 4 | Frame GND |
|     |   |           |

#### ATTENZIONE:

Rispettare la polarità dell'alimentazione.

#### NOTA:

Cavo alimentazione

L'immagine seguente mostra la piedinatura del connettore del cavo di alimentazione da utilizzare per il dispositivo:

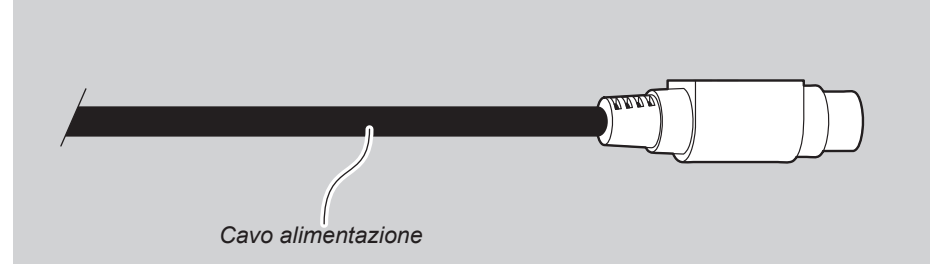

n.c. +24 V GND

Connettore tripolare maschio

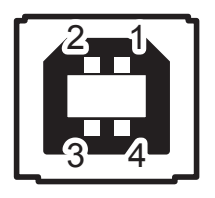

INTERFACCIA USB Connettore USB type B femmina

|      | 1   | USB-PLUG | (in)     |
|------|-----|----------|----------|
|      | 2   | D0 -     | (in/out) |
| 14.4 | 3   | D0 +     | (in/out) |
| J14  | 4   | GND      |          |
|      | SH1 | SHIELD   |          |
|      | SH2 | SHIELD   |          |
|      |     |          |          |

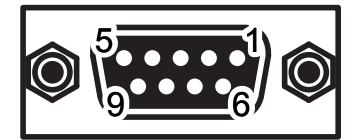

### INTERFACCIA SERIALE RS232

Connettore DB9 femmina

| 1 | DTR                                       | (out)                                                                                                    | Quando è "1", il dispositivo è alimentato                                                                                                    |
|---|-------------------------------------------|----------------------------------------------------------------------------------------------------|----------------------------------------------------------------------------------------------------|
| 2 | тх                                        | (out)                                                                                                    | Durante la trasmissione assume i valori "0" e "1" in funzione dei dati                                                                                                    |
| 3 | RX                                        | (in)                                                                                                    | Durante la ricezione assume i valori "0" e "1" in funzione dei dati                                                                                                    |
| 4 | n.c.                                      |                                                                                                    |                                                                                                    |
| 5 | GND                                       |                                                                                                    |                                                                                                    |
| 6 | DTR                                       | (out)                                                                                                    | Quando è "1", il dispositivo è alimentato                                                                                                    |
| 7 | n.c.                                      |                                                                                                    |                                                                                                    |
| 8 | RTS-O                                     | (out)                                                                                                    | Quando è "1", il dispositivo è in standby                                                                                                    |
| 9 | n.c.                                      |                                                                                                    |                                                                                                    |
|   | 1<br>2<br>3<br>4<br>5<br>6<br>7<br>8<br>9 | 1     DTR       2     TX       3     RX       4     n.c.       5     GND       6     DTR       7     n.c.       8     RTS-O       9     n.c. | 1       DTR       (out)         2       TX       (out)         3       RX       (in)         4       n.c.       5         5       GND       -         6       DTR       (out)         7       n.c.       -         8       RTS-O       (out)         9       n.c.       - |

#### NOTE:

Poiché siamo in presenza dello standard RS232, al valore logico "0" è associato un valore di tensione compreso tra +3 Vdc e +15 Vdc mentre al valore logico "1" è associato un valore di tensione compreso tra -3 Vdc e -15 Vdc.

#### Collegamento DISPOSITIVO > PC

Utilizzare un cavo seriale RS232 per collegare il dispositivo ad un personal computer. Il seguente schema mostra un esempio di collegamento tra dispositivo e PC mediante il connettore 9 poli femmina.

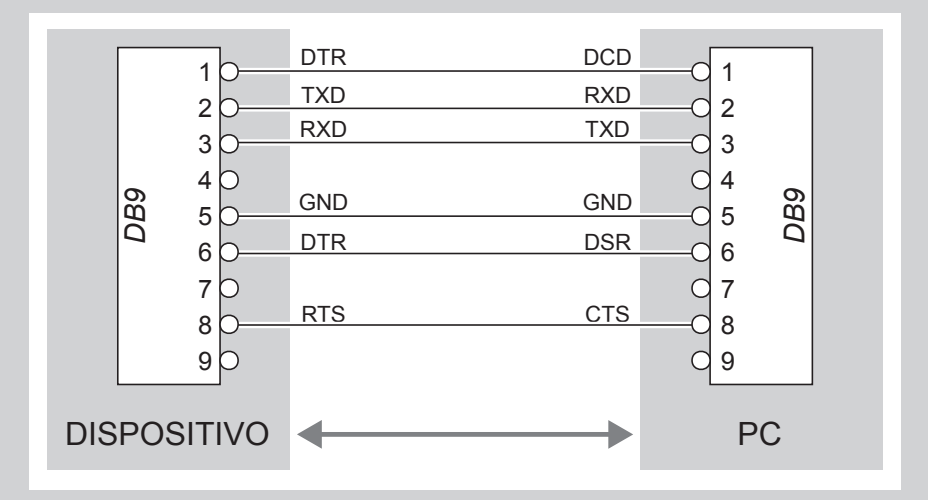

Nel caso di utilizzo di un cavo seriale, si consiglia il montaggio di una ferrite sulla parte terminale dello stesso cavo

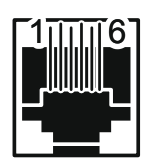

#### CONNETTORE CASSETTO Connettore RJ12 femmina

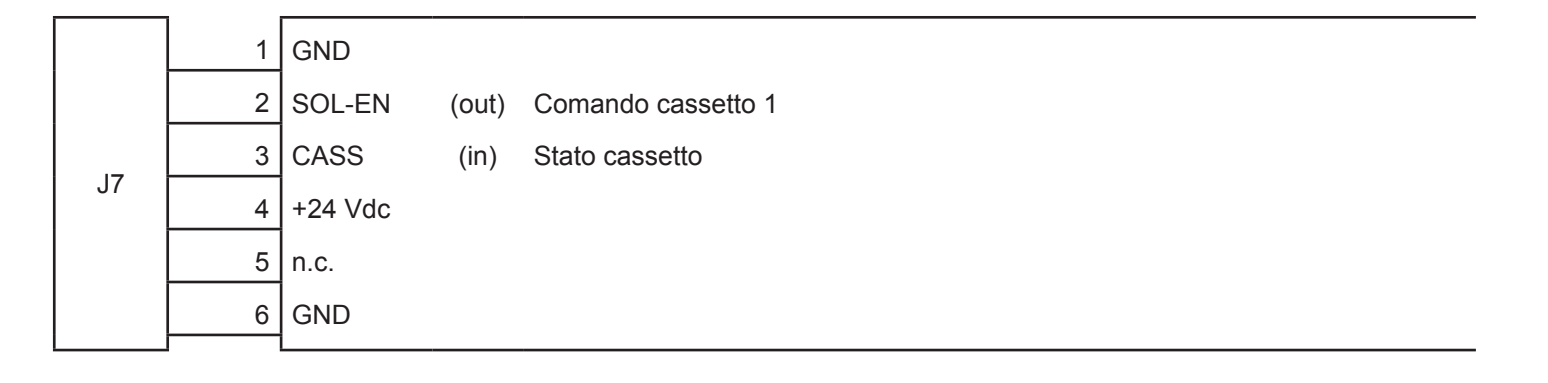

NOTE:

Il solenoide del cassetto 1 deve essere collegato dal Pin 2 al Pin 4 del connettore del cassetto

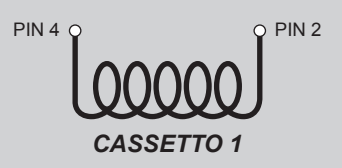

Collegamento DISPOSITIVO > CASSETTO RENDI-RESTO (opzionale)

Utilizzare un cavo adattatore RJ12-Jack opzionale per collegare il dispositivo ad un cassetto rendi-resto. Per la disposizione dei segnali sui pin, fare riferimento al seguente schema:

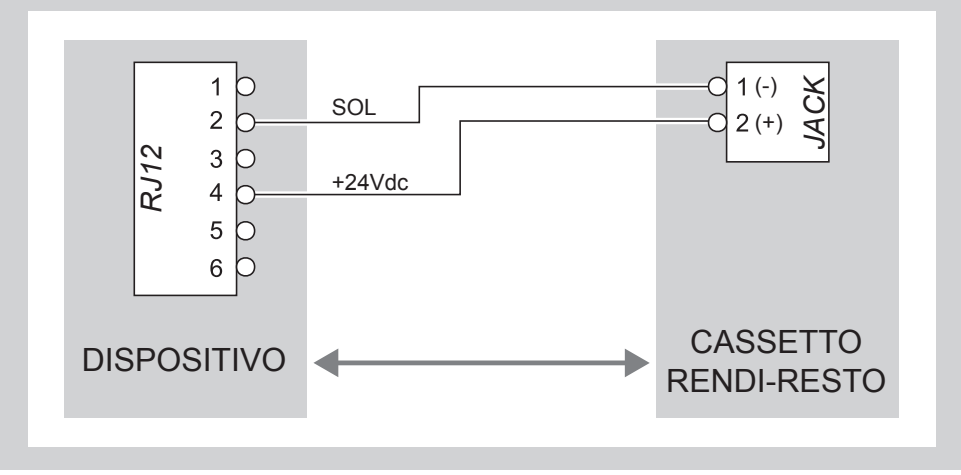

### 3.4 Driver e SDK

Sono disponibili i driver per i seguenti sistemi operativi:

| SISTEMA<br>OPERATIVO     | DESCRIZIONE                         | PROCEDURA DI INSTALLAZIONE                                                                                                    |  |
|--------------------------|-------------------------------------|----------------------------------------------------------------------------------------------------|--|
|                          | Driver per Windows XP               |                                                                                                    |  |
|                          | Driver per Windows VISTA (32/64bit) |                                                                                                    |  |
| Windows                  | Driver per Windows 7 (32/64bit)     | Nel menù Avvio selezionate Esegui,<br>digitate il percorso del SW precedentemente                                                                                                    |  |
| windows                  | Driver per Windows 8 (32/64bit)     | Lasciatevi poi guidare dalle istruzioni che<br>compaiono sullo schermo per installare il driver.                                                                                           |  |
|                          | Driver per Windows 8.1 (32/64bit)   |                                                                                                    |  |
|                          | Driver per Opos                     |                                                                                                    |  |
| Linux                    | 32/64 bit                           | Seguire le istruzioni riportate nel file<br>README.txt contenuto nel pacchetto<br>software scaricato precedentemente.                                                                      |  |
| Windows /<br>Linux       | Driver per JavaPOS                  | Estrarre la cartella compressa nel percorso di destinazione desiderato.                                                                                                    |  |
| Android                  | SDK per CustomAndroidAPI            | Estrarre la cartella compressa nel<br>percorso di destinazione desiderato.<br>Seguire le istruzioni presenti<br>nel pacchetto software scaricato<br>su come installare e usare la libreria |  |
| iOS                      | SDK per CustomiOSApi                | Estrarre la cartella compressa nel<br>percorso di destinazione desiderato.<br>Seguire le istruzioni presenti<br>nel pacchetto software scaricato<br>su come installare e usare la libreria |  |
| Windows<br>Phone 8 / 8.1 | SDK per CeWP8Api                    | Estrarre la cartella compressa nel<br>percorso di destinazione desiderato.<br>Seguire le istruzioni presenti<br>nel pacchetto software scaricato<br>su come installare e usare la libreria |  |

28

 $( \bullet )$ 

## 4 FUNZIONAMENTO

### 4.1 Apertura coperchio

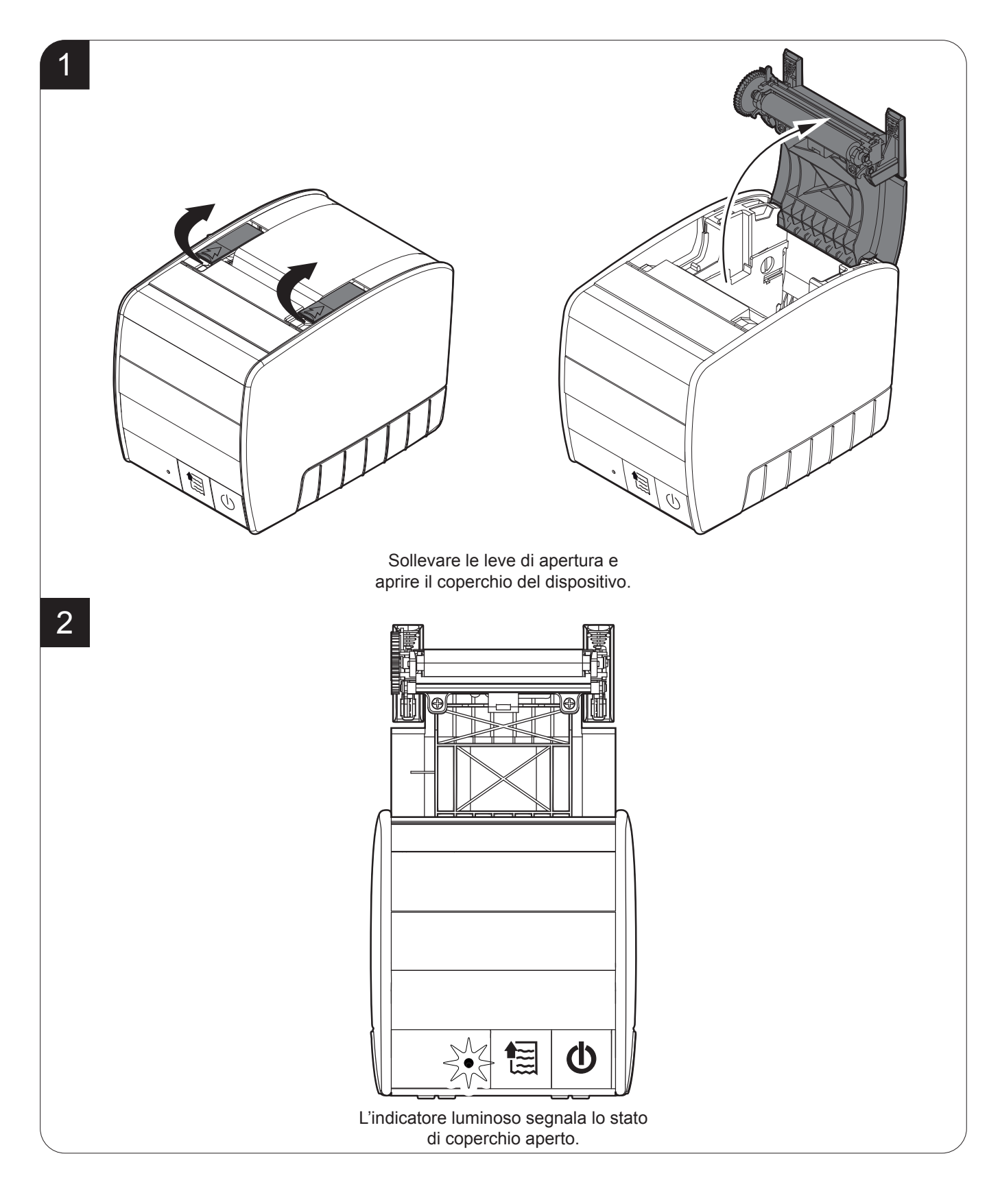

#### 4.2 Accensione e spegnimento del dispositivo

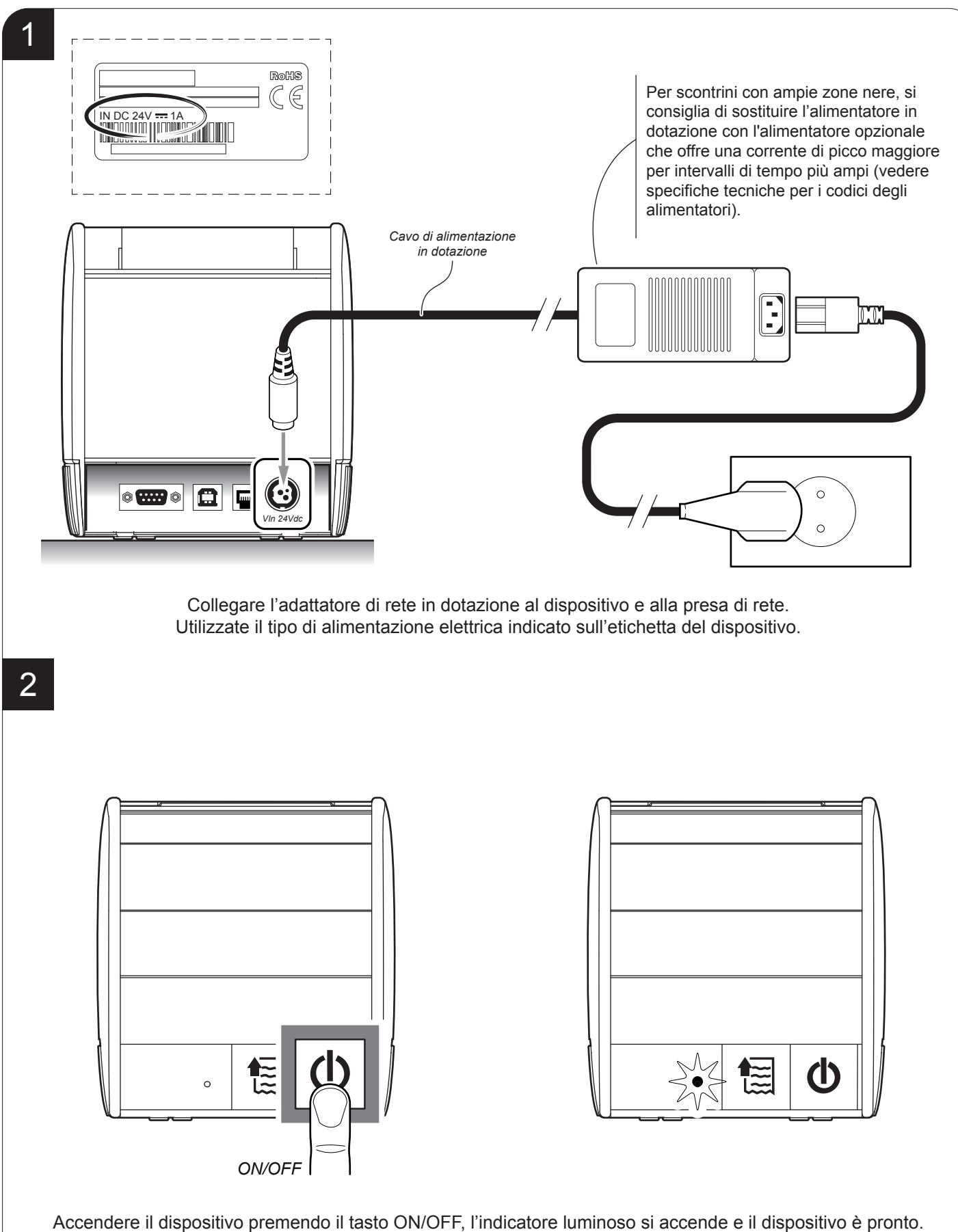

Spegnere il dispositivo premendo il tasto ON/OFF per 3 secondi.

## 4.3 Caricamento del rotolo carta

Per il caricamento della carta procedere seguendo le istruzioni fornite di seguito. Ad ogni cambio carta ispezionare l'interno del dispositivo.

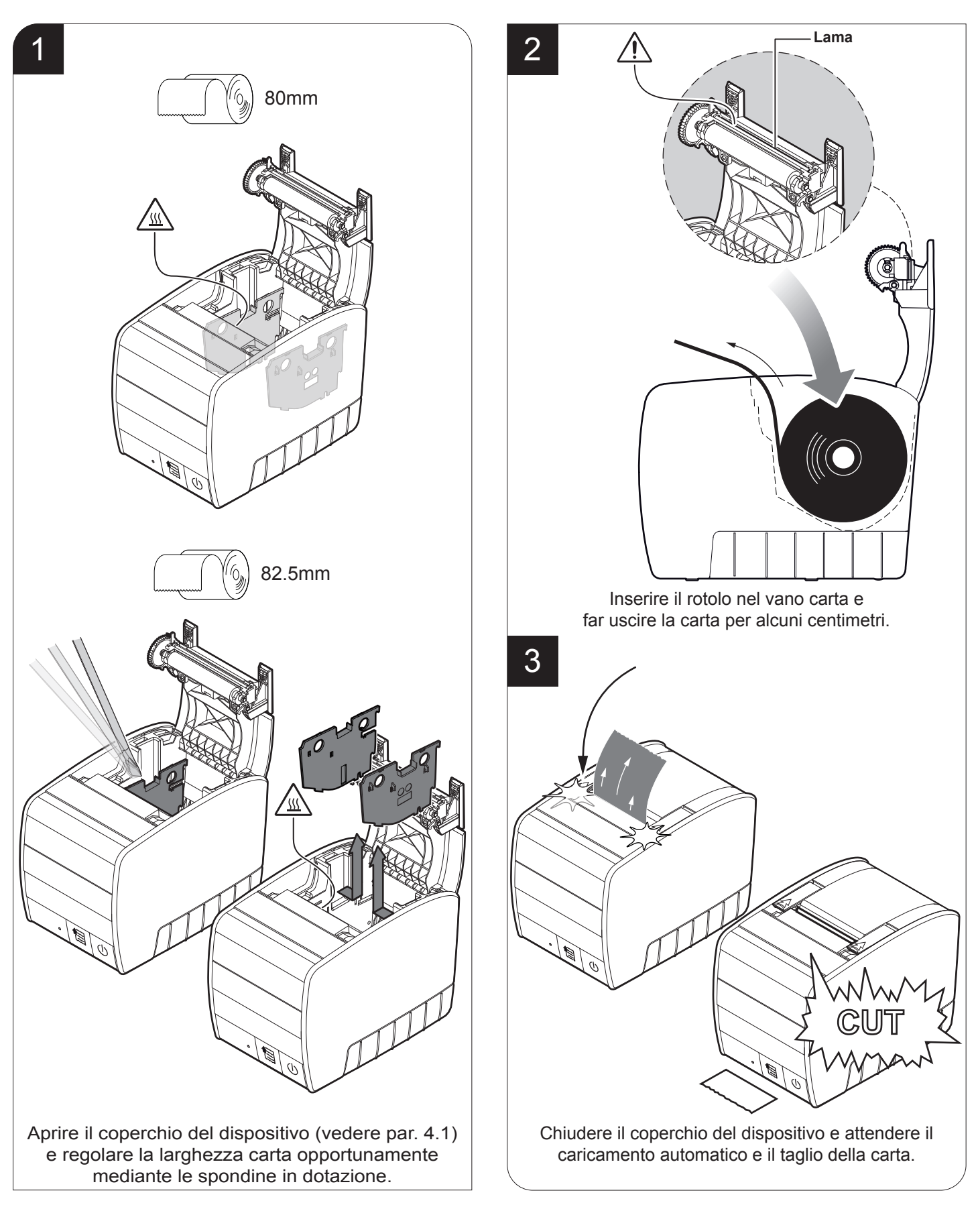

32

 $( \bullet )$ 

## 5 CONFIGURAZIONE

## 5.1 Procedura di configurazione

Per accedere alla procedura di configurazione e stampare uno scontrino con i parametri di funzionamento del dispositivo, seguire le seguenti istruzioni.

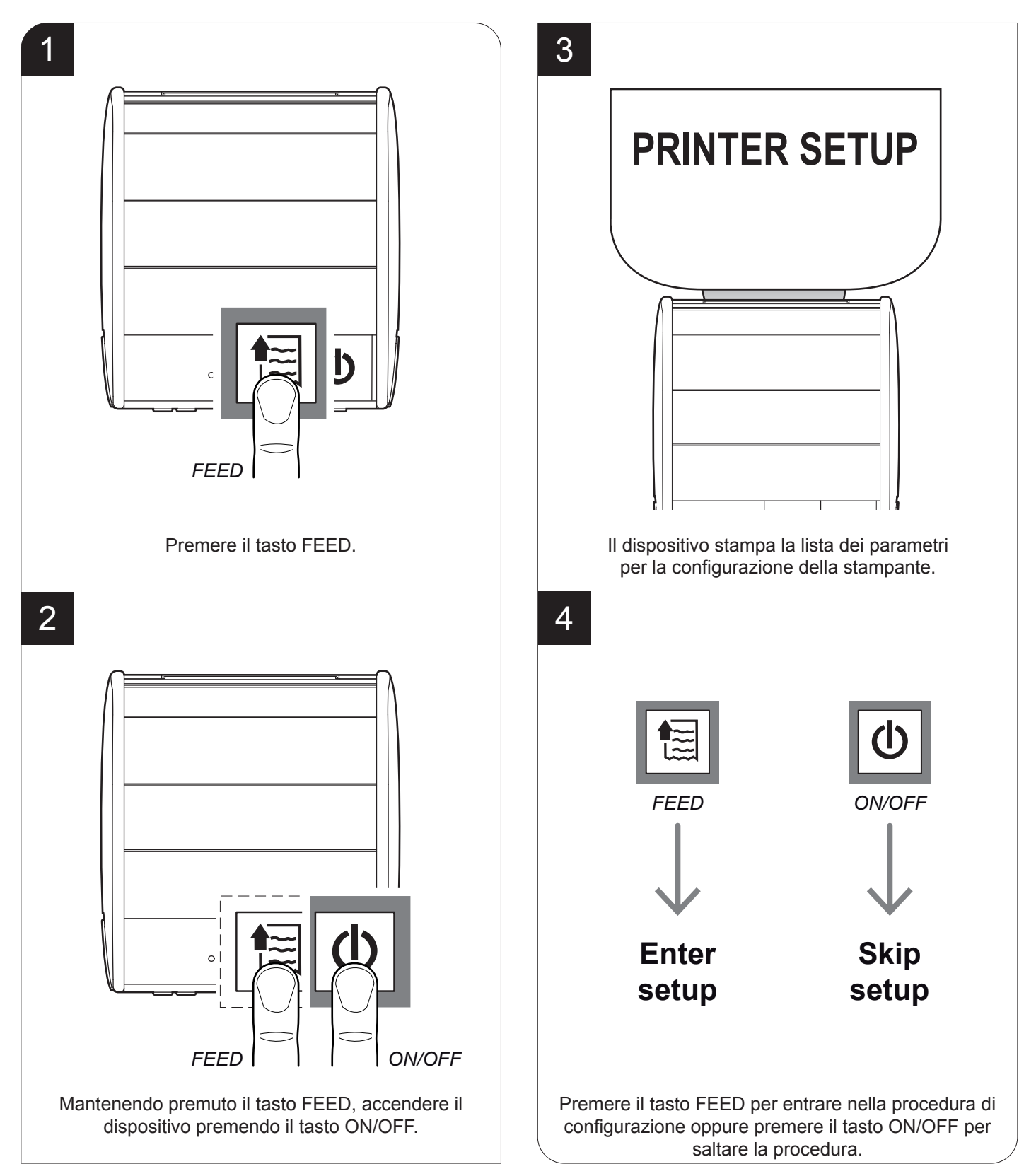

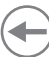

## 5.2 Report di setup

Le figure seguenti mostrano i report di setup del dispositivo. I valori dei parametri riportati in figura sono valori d'esempio; per l'elenco e la descrizione dei parametri del dispositivo fare riferimento ai paragrafi successivi.

| NOME DISPOSITIVO e<br>REVISIONE MODULI<br>FIRMWARE | <pre><device name=""> SCODE <code> - rel 2.20 FCODE <code> - rel 1.00</code></code></device></pre>                                                                                                    |
|----------------------------------------------------|----------------------------------------------------------------------------------------------------|
| AUTODIAGNOSI<br>DISPOSITIVO                        | PRINTER TYPE <device model="">PRINTING HEAD TYPE<head model="">INTERFACEUSB/RS232PROGRAM MEMORY TESTOKDYNAMIC RAM TESTOKEEPROM TESTOKCUTTER TESTOKHEAD VOLTAGE[V]=24.21HEAD TEMPERATURE[°C]=28POWER ON COUNTER=4PAPER PRINTED[cm]=40CUT COUNTER=1</head></device>                                                                                                    |
| PARAMETRI<br>STAMPANTE                             | RS232 Baud Rate115200 bpsRS232 Data Length8 bits/chrRS232 ParityNoneRS232 HandshakingHardwareBusy ConditionRxFullUSB Address Number0AutofeedCR DisabledPrint ModeNormalChars / inchA=15 B=20 cpiSpeed / QualityNormalPrinting Width80mm[82.5 PaperW]Notch AlignmentEnabledNotch Distance0.00Total cut (ESC i)EnabledPaperEnd Buffer ClearDisabledPowerFail WakeUp ModeLAST PWR StateFont TypeInternationalCode Table [num]00Print Density0% |
| FUNZIONI TASTI                                     | [LF] Key to enter setup<br>[ON/OFF] Key to skip Setup                                                                                                    |

## 5.3 Autodiagnosi

Il dispositivo segnala le condizioni di funzionamento nella stampa di configurazione in cui accanto al nome delle parti visualizzate vengono riportate le seguenti indicazioni

| PRINTER TYPE        | modello del dispositivo                     |
|---------------------|---------------------------------------------|
| PRINTING HEAD TYPE  | riferimento alla testina di stampa presente |
| INTERFACE           | interfaccia presente                        |
| PROGRAM MEMORY TEST | OK se funzionante e NOT OK se difettosa     |
| DYNAMIC RAM TEST    | OK se funzionante e NOT OK se difettosa     |
| EEPROM TEST         | OK se funzionante e NOT OK se difettosa     |
| CUTTER TEST         | OK se funzionante e NOT OK se difettosa     |
| HEAD VOLTAGE        | valore della tensione della testina         |
| HEAD TEMPERATURE    | valore della temperatura della testina      |
| POWER ON COUNTER    | numero di accensioni effettuate             |
| PAPER PRINTED       | cm di carta stampati                        |
| CUT COUNTER         | numero di tagli effettuati                  |

## 5.4 Parametri stampante

Il dispositivo permette la configurazione dei parametri elencati nella seguente tabella.

I valori indicati con il simbolo <sup>D</sup> sono i valori impostati di default.

I settaggi eseguiti rimangono attivi anche dopo lo spegnimento del dispositivo e vengono salvati in memoria non volatile.

| RS232 BAUD RATE   | Velocità di comunicazione dell'interfaccia seriale:<br>1200 19200 <sup>D</sup><br>2400 38400<br>4800 57600<br>9600 115200                                                                                                    |  |
|-------------------|----------------------------------------------------------------------------------------------------|--|
|                   | NOTA: Parametro valido solo con interfaccia seriale.                                                                                                    |  |
| RS232 DATA LENGTH | Numero di bit utilizzati per la codifica dei caratteri:                                                                                                    |  |
|                   | 7 bits/car<br>8 bits/car <sup>D</sup>                                                                                                    |  |
|                   | NOTA: Parametro valido solo con interfaccia seriale.                                                                                                    |  |
| RS232 PARITY      | Bit per il controllo di parità dell'interfaccia seriale:<br>None <sup>D</sup> = bit di parità omesso<br>Even = valore pari del bit di parità<br>Odd = valore dispari del bit di parità                                                                                                    |  |
|                   | NOTA: Parametro valido solo con interfaccia seriale.                                                                                                    |  |
| RS232 HANDSHAKING | Controllo di flusso:<br>XON/XOFF= controllo di flusso software<br>Hardware <sup>D</sup> = controllo di flusso hardware (CTS/RTS)                                                                                                    |  |
|                   | NOTE:<br>Parametro valido solo con interfaccia seriale.<br>Quando il buffer di ricezione è pieno, se il controllo di flusso è settato XON/XOFF, il dispositivo invia il carattere<br>XOFF (0x13) sulla porta seriale. Quando il buffer di ricezione ritorna libero, se il controllo di flusso è settato<br>XON/XOFF, il dispositivo invia il carattere XON (0x11) sulla porta seriale. |  |
| BUSY CONDITION    | Modalità di attivazione del segnale di Busy:                                                                                                    |  |
|                   | OffLine/ RXFull =il segnale di Busy viene attivato se il buffer è pieno e se c'è uno stato<br>di Off LineRXFull <sup>D</sup> =il segnale di Busy viene attivato se il buffer è pieno                                                                                                    |  |
|                   | NOTA: Parametro valido solo con interfaccia seriale.                                                                                                    |  |

| USB ADDRESS NUMBER | Indiriz<br>dello                                                                                                 | Indirizzo per l'identificazione univoca del dispositivo USB (in caso di più dispositivi USB<br>dello stesso modello collegati ad un PC): |                           |            |             |                                              |  |  |  |  |
|--------------------|----------------------------------------------------------------------------------------------------|----------------------------------------------------------------------------------------------------|---------------------------|------------|-------------|----------------------------------------------|--|--|--|--|
|                    | 0 <sup>D</sup><br>1                                                                                              | 2<br>3                                                                                                    | 4<br>5                    | 6<br>7     | 8<br>9      |                                              |  |  |  |  |
| AUTOFEED           | Impostazione del carattere di Carriage Return:                                                                   |                                                                                                    |                           |            |             |                                              |  |  |  |  |
|                    | CR disabled <sup>D</sup> =Carriage Return disabilitato<br>CR enabled = Carriage Return abilitato                 |                                                                                                    |                           |            |             |                                              |  |  |  |  |
| PRINT MODE         | Moda                                                                                                    | Modalità di stampa:                                                                                                    |                           |            |             |                                              |  |  |  |  |
|                    | Norm<br>Reve                                                                                                    | Normal <sup>D</sup> = abilita la stampa nel verso normale di scrittura<br>Reverse = abilita la stampa ruotata di 180°                    |                           |            |             |                                              |  |  |  |  |
| CHARS / INCH       | Selez                                                                                                    | ione d                                                                                                    | el font:                  |            |             |                                              |  |  |  |  |
|                    | A = 11 cpi, B = 15 cpi<br>A = 15 cpi, B = 20 cpi <sup>D</sup>                                                    |                                                                                                    |                           |            |             |                                              |  |  |  |  |
|                    | NOTA                                                                                                    | NOTA: CPI = Characters Per Inch (Caratteri per pollice)                                                                                  |                           |            |             |                                              |  |  |  |  |
| SPEED / QUALITY    | Rego                                                                                                    | lazione                                                                                                    | e della ve                | elocità/qı | ualità di s | stampa:                                      |  |  |  |  |
|                    | Norm<br>High<br>High                                                                                             | al <sup>D</sup><br>Quality<br>Speed                                                                                                    |                           |            |             |                                              |  |  |  |  |
| PRINTING WIDTH     | Largh                                                                                                    | iezza a                                                                                                    | area di si                | tampa:     |             |                                              |  |  |  |  |
|                    | 76mn<br>80mn                                                                                                    | n <sup>D</sup> (80<br>n (82.5                                                                                                    | PaperW<br>PaperW          | ()<br>V)   |             |                                              |  |  |  |  |
| NOTCH ALIGNMENT    | Impos                                                                                                    | stazion                                                                                                    | ne della f                | unzione    | di allinea  | mento alla tacca:                            |  |  |  |  |
|                    | Disab<br>Enab                                                                                                    | Disabled <sup>D</sup> = l'allineamento alla tacca non viene eseguito<br>Enabled = l'allineamento alla tacca viene eseguito               |                           |            |             |                                              |  |  |  |  |
| NOTCH THRESHOLD    | Valore di soglia per il riconoscimento della presenza della tacca di allineamento da parte del sensore di tacca: |                                                                                                    |                           |            |             |                                              |  |  |  |  |
|                    | 0.75<br>1.00                                                                                                    | V 2.0<br>V 2.1                                                                                                    | 00 V <sup>D</sup><br>25 V |            |             |                                              |  |  |  |  |
|                    | 1.25<br>1.50<br>1.75                                                                                             | V 2.3<br>V 2.3<br>V                                                                                                    | 50 V<br>75 V              |            |             |                                              |  |  |  |  |
|                    | NOT                                                                                                    | A: se il p                                                                                                    | arametro "                | Notch Alig | nment" è d  | sabilitato, il parametro non viene stampato. |  |  |  |  |

 $\mathbf{+}$ 

| NOTCH DISTANCE           | Con il termine "Noto<br>margine superiore d<br>Il valore numerico di<br>guardano l'impostazi                                                                                                    | Con il termine "Notch Distance" si deinisce la distanza minima (espressa in mm) tra il<br>margine superiore del biglietto e la tacca.<br>Il valore numerico di tale distanza viene composto tramite i seguenti tre parametri che ri-<br>guardano l'impostazione di 3 cifre (2 per la parte intera del numero, 1 per la parte decimale): |                                                                            |        |        |        |        |  |  |  |  |
|--------------------------|----------------------------------------------------------------------------------------------------|----------------------------------------------------------------------------------------------------|----------------------------------------------------------------------------|--------|--------|--------|--------|--|--|--|--|
|                          |                                                                                                    |                                                                                                    | Impostazione della cifra relativa alle decine:                             |        |        |        |        |  |  |  |  |
|                          | NOTCH DISTANCE                                                                                                    | [mm x 10]                                                                                                    | 0 <sup>D</sup><br>1                                                        | 2<br>3 | 4<br>5 | 6<br>7 | 8<br>9 |  |  |  |  |
|                          |                                                                                                    | Impostazione della cifra relativa alle                                                                                                    |                                                                            |        |        |        |        |  |  |  |  |
|                          | NOTCH DISTANCE                                                                                                    | NOTCH DISTANCE [mm x 1]                                                                                                    |                                                                            |        |        | 6<br>7 | 8<br>9 |  |  |  |  |
|                          |                                                                                                    |                                                                                                    | Impostazione della cifra relativa ai decimali:                             |        |        |        |        |  |  |  |  |
|                          | NOTCH DISTANCE                                                                                                    | NOTCH DISTANCE [mm x .1]                                                                                                    |                                                                            |        |        | 6<br>7 | 8<br>9 |  |  |  |  |
|                          | NOTE:<br>Ad esempio, per imposta<br>Notch Distance [n<br>Notch Distance [n<br>Notch Distance [n                                                                                                    | NOTE:<br>Ad esempio, per impostare una distanza dalla tacca pari a 15mm, i parametri andranno impostati come segue:<br>Notch Distance [mm x 10] = 1<br>Notch Distance [mm x 1] = 5<br>Notch Distance [mm x .1] = 0                                                                                                    |                                                                            |        |        |        |        |  |  |  |  |
|                          | Se il parametro "Notch<br>vengono stampati.                                                                                                    | Se il parametro "Notch Alignment" è disabilitato, i parametri che compongono la "Notch Distance" non vengono stampati.                                                                                                    |                                                                            |        |        |        |        |  |  |  |  |
| TOTAL CUT                | Impostazione del co<br>taglio totale 0x1B 0x                                                                                                    | Impostazione del comportamento della taglierina quando viene inviato il comando di taglio totale 0x1B 0x69 (ESC i):                                                                                                    |                                                                            |        |        |        |        |  |  |  |  |
|                          | Disabled = Il comando di taglio totale 0x1B 0x69 (ESC i) viene ignorato e la stampante<br>esegue il taglio parziale 0x1B 0x6D (ESC m)<br>Enabled <sup>D</sup> = Il comando di taglio totale 0x1B 0x69 (ESC i) viene eseguito. |                                                                                                    |                                                                            |        |        |        |        |  |  |  |  |
| PAPEREND BUFFER<br>CLEAR | Modalità di pulizia dei dati presenti nel buffer di ricezione, qualora la stampa venga in-<br>terrotta per mancanza di carta:                                                                                                 |                                                                                                    |                                                                            |        |        |        |        |  |  |  |  |
|                          | Disabled <sup>D</sup> = I dati µ<br>consel<br>dietto                                                                                                    | Disabled <sup>D</sup> = I dati presenti nel buffer di ricezione non vengono cancellati. Il dispositivo conserva i dati rimasti nel buffer di ricezione stampando la porzione di bi-                                                                                                    |                                                                            |        |        |        |        |  |  |  |  |
|                          | Enabled = Quanc<br>cancel                                                                                                    | Enabled = Quando la carta si esaurisce, i dati presenti nel buffer di ricezione vengono cancellati.                                                                                                    |                                                                            |        |        |        |        |  |  |  |  |
| POWERFAIL<br>WAKEUP MODE | Questo parametro in<br>ripristinato dopo un                                                                                                    | Questo parametro imposta la stato della stampante (ON o OFF) che sarà automaticamente ripristinato dopo un power fail:                                                                                                    |                                                                            |        |        |        |        |  |  |  |  |
|                          | LAST PWR State <sup>D</sup>                                                                                                    | = riporta la sta<br>o OFF) prima                                                                                                    | ampante nello stato precedente in cui si trovava (ON<br>na del power fail. |        |        |        |        |  |  |  |  |
|                          | Always ON =<br>Always OFF =                                                                                                    | Always ON =dopo un power fail, la stampante si accende automaticamente.Always OFF =dopo un power fail, per accendere la stampante è necessariopremere il tasto ON/OFF.                                                                                                    |                                                                            |        |        |        |        |  |  |  |  |

 $\frown$ 

| FONT TYPE        | Impostazione del tipo di font:                                                                                                    |                                |                      |  |                                                |        |        |        |                 |  |
|------------------|----------------------------------------------------------------------------------------------------|--------------------------------|----------------------|--|------------------------------------------------|--------|--------|--------|-----------------|--|
|                  | International D=Abilita l'utilizzo delle tabelle font a 256 caratteriChinese GB18030=Abilita l'utilizzo del font cinese esteso GB18030-2000Korean PC949=Abilita l'utilizzo del font koreano PC949                                                                                                    |                                |                      |  |                                                |        |        |        |                 |  |
|                  | NOTE:<br>Quando i font Cinese e Coreano sono abilitati, la selezione della tabella dei codici carattere font viene so-<br>spesa (parametro "CODE TABLE"). Quando i font Cinese e Coreano sono disabilitati, viene ripristinata la<br>tabella dei codici carattere in uso precedentemente (parametro "CODE TABLE").<br>Parametro presente solo con release HW ≥ R6 (vedere etichetta).              |                                |                      |  |                                                |        |        |        |                 |  |
| CODE TABLE [num] | Identificativo della tabella dei codici carattere da utilizzare.<br>Il valore numerico dell'identificativo viene composto tramite i seguenti due parametri che<br>riguardano l'impostazione di 2 cifre (una per le decine e una per l'unità):                                                                                                    |                                |                      |  |                                                |        |        |        |                 |  |
|                  | CODE TABLE [num x 10]                                                                                                    |                                |                      |  | Impostazione della cifra relativa alle decine: |        |        |        |                 |  |
|                  |                                                                                                    |                                |                      |  | 2<br>3                                         | 4<br>5 | 6<br>7 | 8<br>9 |                 |  |
|                  | Impostazione della cifra relativa alle un                                                                                                    |                                |                      |  |                                                |        |        |        | iva alle unità: |  |
|                  | CODE TABLE [num x 1]                                                                                                    |                                |                      |  | 2<br>3                                         | 4<br>5 | 6<br>7 | 8<br>9 |                 |  |
|                  | NOTE:<br>Fare riferimento al paragrafo 7.6 per conoscere le tabelle carattere corrispondenti ai numeri identificativi<br>impostati con questo parametro.<br>Le tabelle caratteri impostabili con questo parametro sono le stesse impostabili con il comando 0x1B 0x74<br>(fare riferimento al Manuale Comandi del dispositivo).<br>Parametro presente solo con release HW ≥ R6 (vedere etichetta). |                                |                      |  |                                                |        |        |        |                 |  |
| PRINT DENSITY    | Regolazione della densità di stampa:                                                                                                    |                                |                      |  |                                                |        |        |        |                 |  |
|                  | -50%<br>-37%<br>-25%                                                                                                    | -12%<br>0 <sup>D</sup><br>+12% | +25%<br>+37%<br>+50% |  |                                                |        |        |        |                 |  |

 $\mathbf{+}$
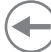

### 5.5 Hexadecimal dump

Questa funzione viene utilizzata per la diagnosi dei caratteri ricevuti dalla porta di comunicazione; i caratteri vengono stampati come codice esadecimale ed il corrispondente codice Ascii (vedi figura seguente) preceduti all'inizio di ogni riga da un contatore in esadecimale che indica il numero di byte ricevuti.

Durante la fase di accensione, se si tiene premuto il tasto FEED la stampante entra nella procedura di autotest e stampa il report sul setup. Finché non viene premuto un tasto o non vengono ricevuti dei caratteri dalla porta di comunicazione la stampante rimane in attesa nella modalità di Hexadecimal dump. Per ogni carattere inviato, lo scontrino riporta l'indicazione del valore esadecimale e ASCII (se il buffer di ricezione è pieno, i caratteri sono sottolineati). Di seguito è riportato un esempio di stampa dell'Hexadecimal dump:

|    | Н  | EX | AD | EC | SIMAL | DUMP  |
|----|----|----|----|----|-------|-------|
| 31 | 32 | 33 | 34 | 35 |       | 12345 |
| 39 | 30 | 31 | 32 | 33 | •••   | 90123 |
| 37 | 38 | 39 | 75 | 69 | •••   | 789ui |
| 68 | 6В | 6A | 73 | 64 |       | hkjsd |
| 73 | 64 | 66 | 6B | 6A |       | sdfkj |
| 66 | 73 | 64 | 66 | 6B |       | fsdfk |
| 65 | 69 | 6F | 79 | 75 |       | еіоуи |
| 6F | 72 | 69 | 75 | 77 |       | oriuw |
| 6F | 75 | 77 | 65 | 72 |       | ouwer |
| 77 | 65 | 72 | 69 | 6F |       | werio |
| 72 | 69 | 6F | 75 | 77 |       | riouw |
| 6B | 6C | 73 | 64 | 66 |       | klsdf |
| 64 | 66 | 6B | 73 | 64 |       | dfksd |
| 73 | 64 | 66 | 6B | 6A |       | sdfkj |
| 66 | 6В | F2 | 6A | 73 |       | fk≥j  |
| 6A | 6B | 6C | 68 |    |       | jklh  |
|    |    |    |    |    |       |       |

## 6 MANUTENZIONE

## 6.1 Inceppamento della taglierina

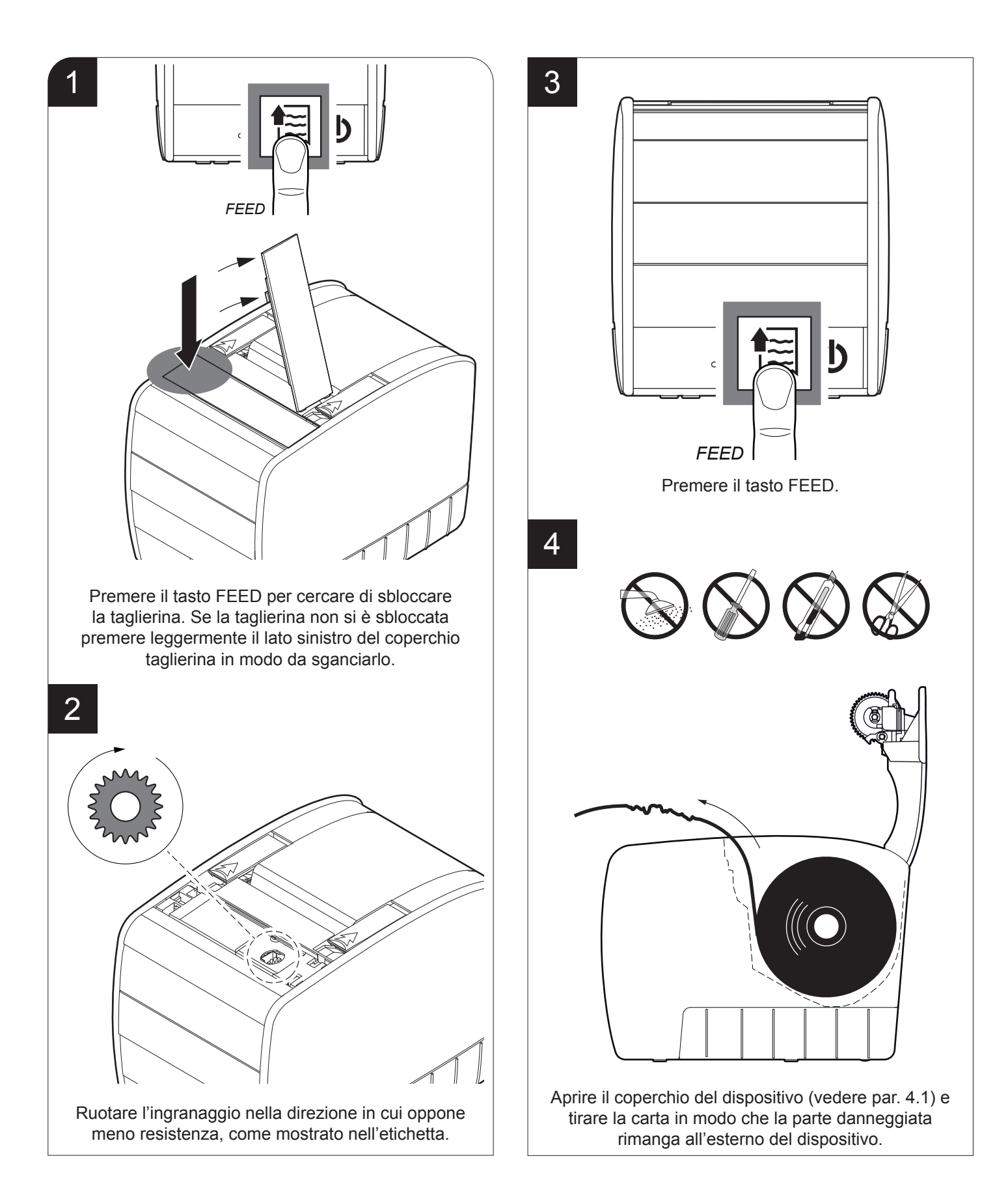

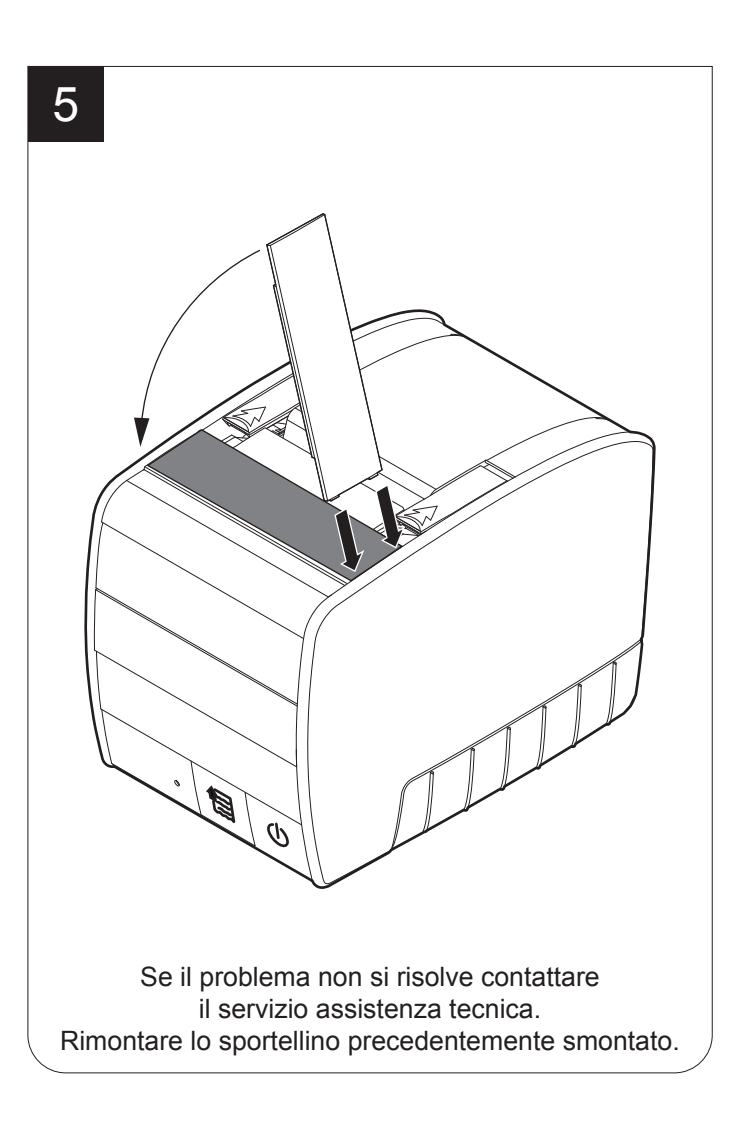

NOTA: Eliminare eventuali residui di carta lungo il percorso della taglierina utilizzando una pinzetta.

### 6.2 Pianificazione pulizia

La pulizia regolare del dispositivo mantiene la qualità di stampa e ne prolunga la durata nel tempo. La tabella seguente riporta la pianificazione consigliata per la pulizia.

| OGNI CAMBIO CARTA               |                                              |
|---------------------------------|----------------------------------------------|
| Testina di stampa               | Utilizzare alcol isopropilico                |
| Rulli                           | Utilizzare alcol isopropilico                |
| OGNI 5 CAMBI CARTA              |                                              |
| Taglierina                      | Utilizzare aria compressa                    |
| Percorso carta                  | Utilizzare aria compressa o pinzette         |
| Sensori                         | Utilizzare aria compressa                    |
| OGNI 6 MESI O QUANDO NECESSARIO |                                              |
| Carrozzeria                     | Utilizzare aria compressa o un panno morbido |
|                                 |                                              |

Per le procedure specifiche, vedere le pagine successive.

NOTA: Se si utilizza il dispositivo in ambienti molto polverosi, occorre ridurre gli intervalli di pulizia.

### 6.3 Pulizia

Per le operazioni di pulizia periodica del dispositivo, fare riferimento alle istruzioni seguenti.

#### <u>Sensori</u>

#### Percorso carta

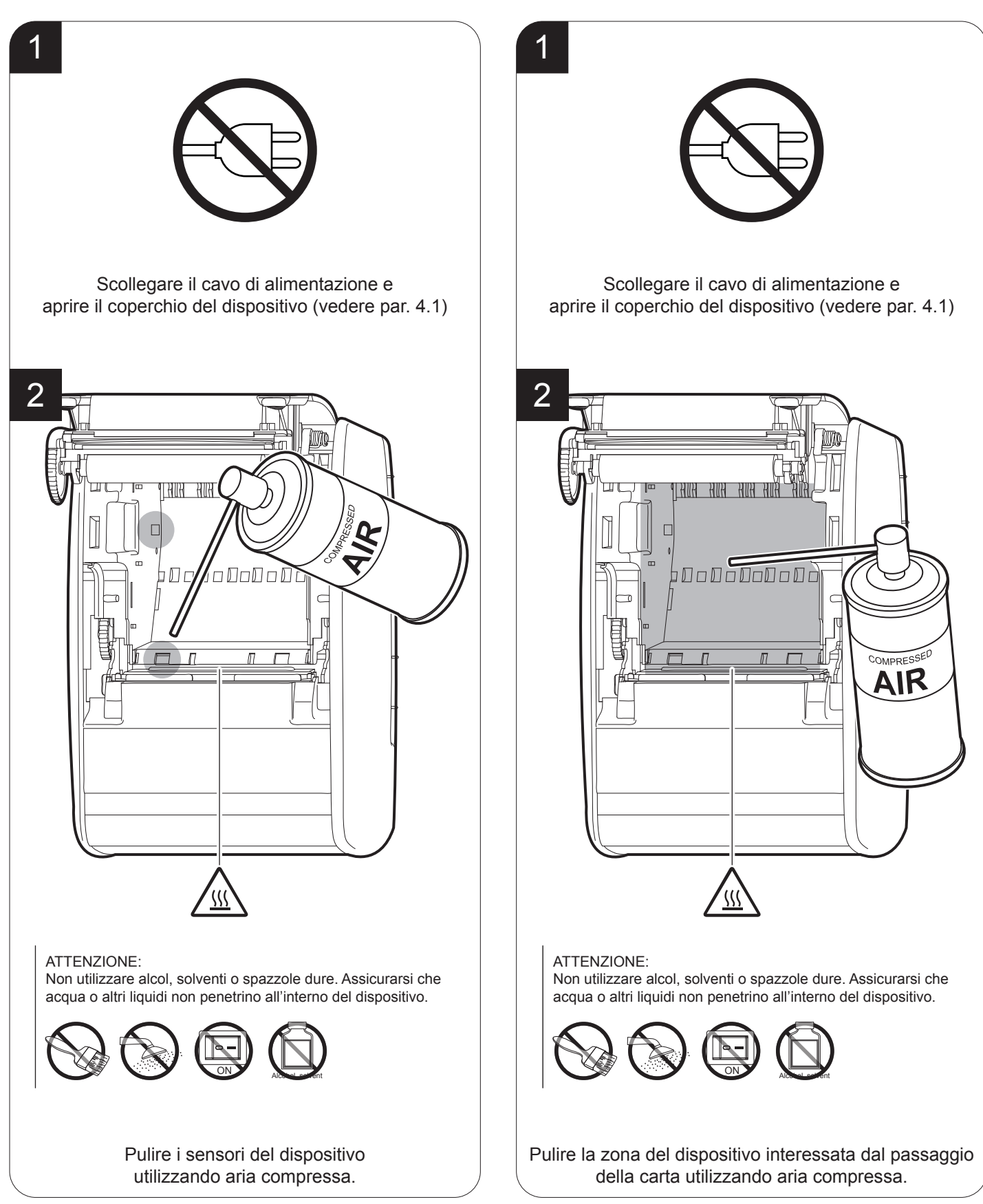

#### Testina di stampa

Rullo di stampa

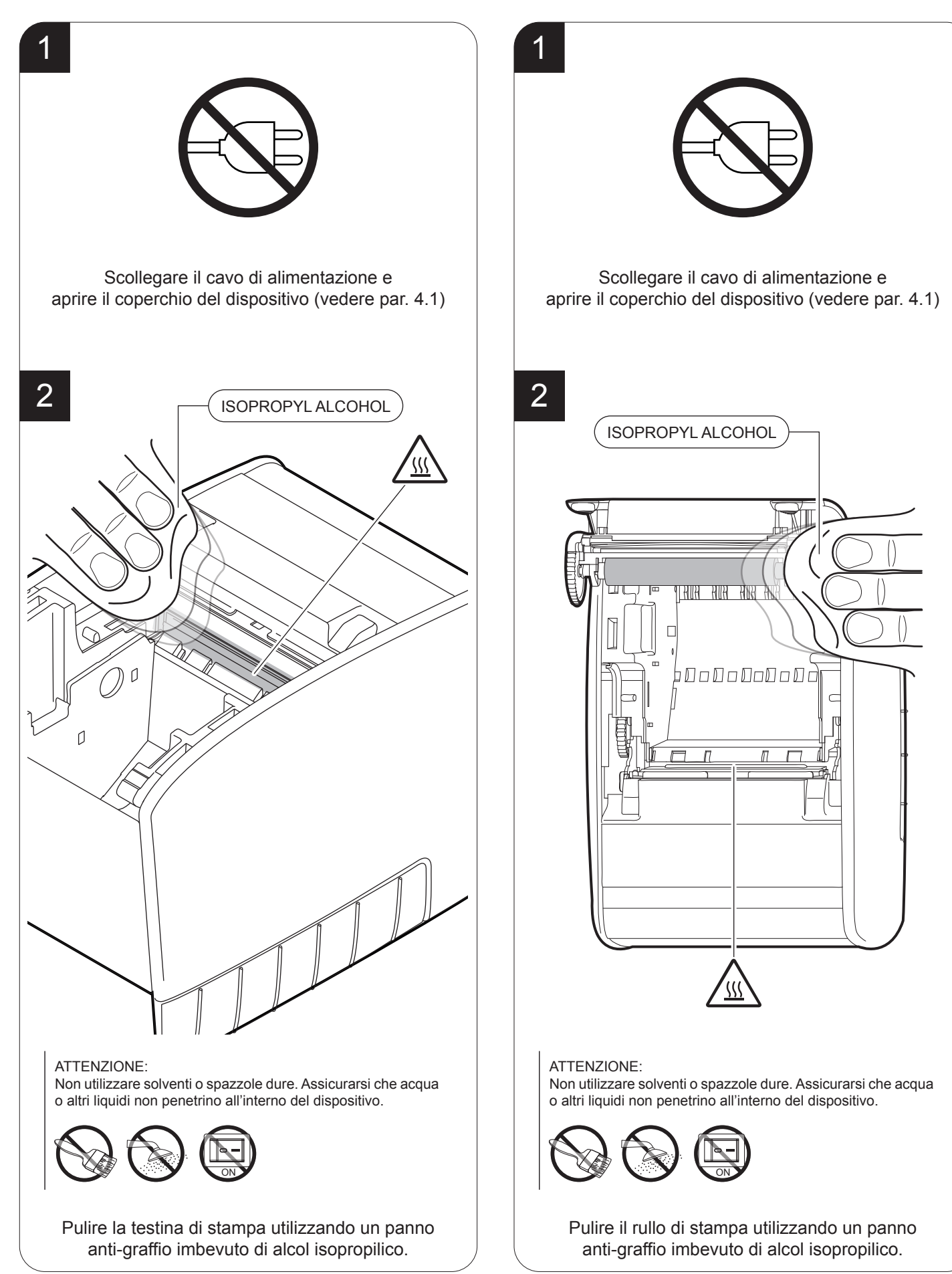

 $(\bullet$ 

#### <u>Taglierina</u>

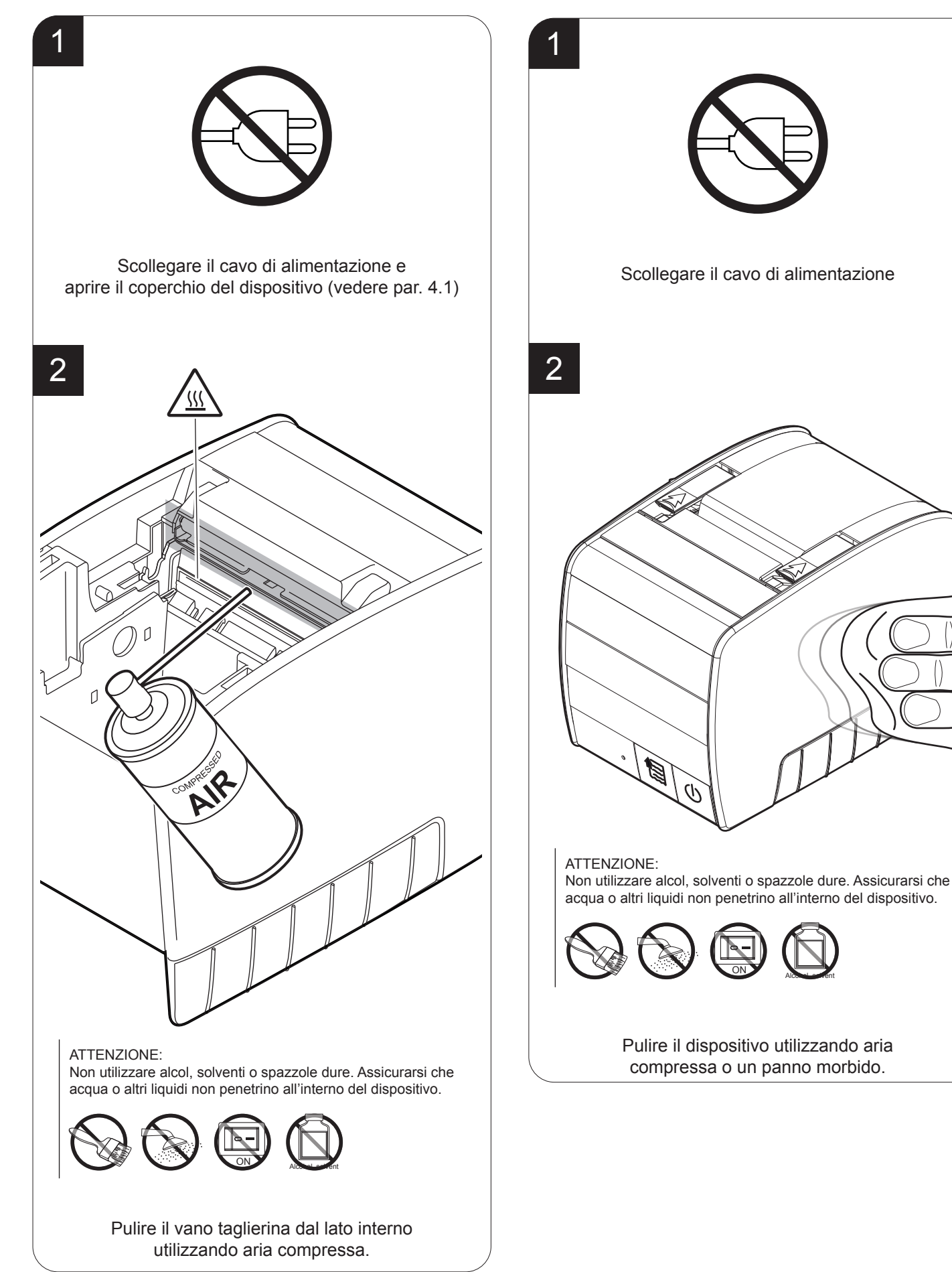

### 6.4 Aggiornamento firmware

ATTENZIONE: Durante la comunicazione tra PC/dispositivo per l'aggiornamento del firmware è severamente vietato disconnettere il cavo di comunicazione o togliere alimentazione a uno dei dispositivi per non compromettere il corretto funzionamento del dispositivo.

#### NOTE:

La versione firmware più aggiornata del dispositivo è disponibile nell'area DOWNLOAD del sito www.custom. biz.

Installare sul PC utilizzato per l'upgrade il software UPGCEPRN disponibile nell'area DOWNLOAD del sito www.custom.biz. 9. Selezionare la porta seriale di comunicazione (es. COM1):

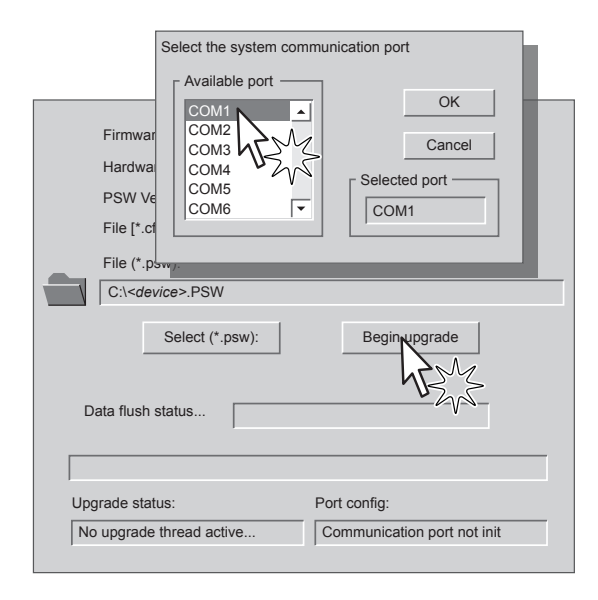

#### **AGGIORNAMENTO VIA SERIALE**

Procedere come segue:

- 1. Prendere nota del codice prodotto (14 cifre) riportato sull'etichetta del dispositivo (vedi par. 2.3).
- 2. Collegarsi al sito www.custom.biz e scaricare la versione firmware adatta dall'area DOWNLOAD.
- 3. Eseguire la stampa del SETUP (vedi capitolo 5).
- 4. Spegnere il dispositivo.
- Collegare il dispositivo al PC mediante cavo seriale (vedi par. 3.2).
- 6. Accendere il dispositivo.
- 7. Avviare il software UPGCEPRN.
- 8. Selezionare il percorso del file di aggiornamento .PSW:

|                   | Firmware rel.:     | None   | Printer type:   | None          |
|-------------------|--------------------|--------|-----------------|---------------|
|                   | Hardware rel.:     | None   | Select port:    | None          |
|                   | PSW Version :      | None   |                 |               |
|                   | File [*.cfg] :     | None   |                 |               |
|                   | File (*.psw):      |        |                 |               |
|                   |                    |        |                 |               |
|                   | Select (           | *psw): | Begin upgr      | ade           |
| Data flush status |                    |        |                 |               |
|                   |                    |        |                 |               |
| Up                | grade status:      |        | Port config:    |               |
| N                 | o upgrade thread a | ctive  | Communication p | port not init |
|                   |                    |        |                 |               |

- Viene eseguita automaticamente la rilevazione/impostazione dei parametri seriali necessari alla comunicazione e l'aggiornamento ha inizio.
- 11. Dopo alcuni minuti un messaggio a video avverte che l'aggiornamento è terminato.

| Upgrade | OK                             |
|---------|--------------------------------|
|         | Upgrade succesfully completed. |
|         | OK                             |

12. Eseguire nuovamente la stampa del SETUP per verificare la nuova release del firmware (vedi capitolo 5).

#### AGGIORNAMENTO VIA USB

#### ATTENZIONE:

Solo per la fase di aggiornamento del firmware, il collegamento tra PC e dispositivo deve essere eseguito in maniera diretta, senza cioè l'utilizzo di dispositivi HUB.

Solo per la fase di aggiornamento del firmware, non collegare o scollegare altri dispositivi USB.

NOTA: Per la comunicazione via USB è necessario installare sul PC il driver del dispositivo disponibile nell'area DOWNLOAD del sito www.custom.biz.

Procedere come segue:

- Prendere nota del codice prodotto (14 cifre) riportato sull'etichetta del dispositivo (vedi par. 2.3).
- Collegarsi al sito www.custom.biz e scaricare la versione firmware adatta dall'area DOWNLOAD.
- 3. Eseguire la stampa del SETUP (vedi capitolo 5).
- 4. Spegnere il dispositivo.
- Collegare il dispositivo al PC mediante cavo USB (vedi par. 3.2).
- 6. Accendere il dispositivo.
- 7. Avviare il software UPGCEPRN.
- 8. Selezionare il percorso del file di aggiornamento .PSW:

|   | Firmware rel.:                     | None     | Printer type: | None |
|---|------------------------------------|----------|---------------|------|
|   | PSW Version :                      | None     | ociect port.  | None |
|   | File [*.cfg] :                     | None     |               |      |
|   | File (*.psw):                      |          |               |      |
|   | Select                             | (*.psw): | Begin upg     | rade |
|   | oata flush status                  | NB22     |               |      |
| D | pata flush status<br>grade status: | NZ Z     | Port config:  |      |

 Selezionare la voce USB e quindi il dispositivo USB tra quelli proposti (es. device1):

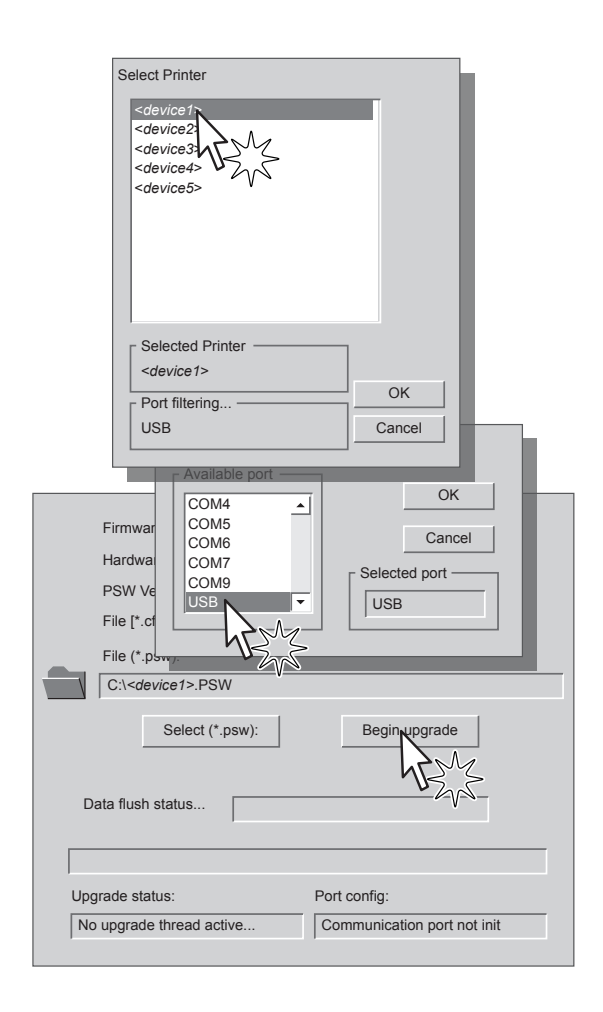

10. Dopo alcuni minuti un messaggio a video avverte che l'aggiornamento è terminato.

| Upgrade | OK                             |
|---------|--------------------------------|
|         | Upgrade succesfully completed. |
|         | ОК                             |

11. Eseguire nuovamente la stampa del SETUP per verificare la nuova release del firmware (vedi capitolo 5).

48

## 7 SPECIFICHE

## 7.1 Specifiche hardware

| GENERALI            |                                                                                                    |
|---------------------|----------------------------------------------------------------------------------------------------|
| Sensori             | Presenza carta / tacca nera di allineamento,<br>temperatura testina, coperchio aperto,<br>quasi fine carta                                                                      |
| MTBF <sup>(1)</sup> | 108 350 ore                                                                                                    |
| Emulazioni          | CUSTOM/POS                                                                                                    |
| Driver di stampa    | Windows XP<br>VISTA (32/64bit)<br>Windows 7 (32/64bit)<br>Windows 8 (32/64bit)<br>Windows 8.1 (32/64bit)<br>Opos<br>Linux<br>JavaPOS<br>Android<br>iOS<br>Windows Phone 8 / 8.1 |
| INTERFACCE          |                                                                                                    |
| Porta USB           | 12 Mbit/s (USB 1.1 full speed)                                                                                                    |
| Porta seriale RS232 | da 1200 bps a 115200 bps                                                                                                    |
| MEMORIE             |                                                                                                    |
| Buffer di ricezione | 20 Kbytes                                                                                                    |
| Memoria Flash       | 512 Kbytes                                                                                                    |
| Memoria RAM         | 2 Mbytes                                                                                                    |
| Memoria grafica     | 2 loghi (608 x 862 dots)                                                                                                    |
| STAMPANTE           |                                                                                                    |
| Risoluzione         | 203 dpi (8 dot/mm)                                                                                                    |
| Metodo di stampa    | Termico con testina fissa                                                                                                    |

| Affidabilità testina (2)              |                                                                                                    |
|---------------------------------------|----------------------------------------------------------------------------------------------------|
| Resistenza all'abrasione (3)          | 100 Km (con carta consigliata)                                                                                                    |
| Numero impulsi                        | 100 M (12.5% duty cycle)                                                                                                    |
| Larghezza di stampa                   | 76 mm, 80 mm                                                                                                    |
| Modo di stampa                        | Normale, 90°, 180°, 270°                                                                                                    |
| Formati di stampa                     | Altezza/Larghezza da 1 a 8, grassetto, negativo, sottolineato, corsivo                                                                            |
| Font caratteri                        |                                                                                                    |
| Release HW ≤ R5<br>(vedere etichetta) | PC437, PC850, PC860, PC863, PC865, PC858 (euro)                                                                                                   |
| Release HW ≥ R6<br>(vedere etichetta) | 54 tabelle di codici carattere<br>Cinese esteso GB18030-2000<br>Coreano PC949                                                                     |
| Formati barcode stampabili            | UPCA, UPCE, EAN13, EAN8,<br>CODE39, ITF, CODABAR, CODE93,<br>CODE128, CODE32, PDF417, QRCODE                                                      |
| Velocità di stampa (2) (4)            | High quality = 130 mm/s<br>Normal = 200 mm/s<br>High speed = 220 mm/s / 250 mm/s <sup>(5) (6)</sup>                                               |
| CARTA                                 |                                                                                                    |
| Tipo di carta                         | Carta termica in rotolo, lato termico all'esterno del rotolo                                                                                      |
| Larghezza carta                       | 80 mm ± 0.5 mm<br>82.5 mm ± 0.5 mm                                                                                                    |
| Grammatura carta                      | 58 g/m² ± 5 g/m²<br>90 g/m² ± 5 g/m²                                                                                                    |
| Spessore carta                        | 63 μm ± 5 μm (per carta KF50)                                                                                                    |
| Carta consigliata                     | KANZAN KF50 o equivalente (per carta da 58 g/m²)<br>KANZAN KP470 o equivalente (per carta da 90 g/m²)<br>MITSUBISHI TL1000 (per carta da 80 g/m²) |
| Diametro esterno rotolo               | max 90 mm                                                                                                    |
| Diametro esterno anima rotolo         | 25 mm                                                                                                    |

| Fine carta                                    | Non attaccato all'anima del rotolo           |
|-----------------------------------------------|----------------------------------------------|
| Tipo anima                                    | Cartone o plastica                           |
| TAGLIERINA                                    |                                              |
| Metodo di taglio                              | Totale o parziale                            |
| Durata prevista <sup>(2)</sup>                | 1 000 000 tagli                              |
| SPECIFICHE ELETTRICHE DISPOSITIVO             |                                              |
| Alimentazione                                 | 24 Vdc ±10% (alimentatore esterno opzionale) |
| Assorbimento medio (3)                        | 1 A                                          |
| Assorbimento standby                          | 0.08 A                                       |
| SPECIFICHE ELETTRICHE ALIMENTATORE cod.961GE0 | 2000001 (7)                                  |
| Tensione di alimentazione                     | da 100 Vac a 240 Vac                         |
| Frequenza                                     | da 47 Hz a 63 Hz                             |
| Output                                        | 24 V, 2.5 A,                                 |
| Potenza                                       | 60 W                                         |
| SPECIFICHE ELETTRICHE ALIMENTATORE cod.963GE0 | 20000003 (OPZIONALE)                         |
| Tensione di alimentazione                     | da 100 Vac a 240 Vac                         |
| Frequenza                                     | da 50 Hz a 60 Hz                             |
| Output                                        | 24 V, 2.5 A,                                 |
| Potenza                                       | 60 W                                         |
| SPECIFICHE AMBIENTALI                         |                                              |
| Temperatura di funzionamento                  | da 0°C a +50°C                               |
| Umidità relativa                              | da 10% Rh a 85% Rh                           |
| Temperatura di stoccaggio                     | da -20 °C a +70 °C                           |
| Umidità relativa di stoccaggio                | da 10% Rh a 90% Rh                           |

 $\leftarrow$ 

NOTE:

- (1): Scheda di controllo.
- (2) : Rispettando la regolare pianificazione della pulizia delle parti del dispositivo.
- (3) : Sono esclusi i danni causati da graffi, ESD e elettromigrazione.
- (4) : Riferito ad uno scontrino tipico CUSTOM (L = 10cm, Densità = 12,5% dots accesi).
- (5) : Questa velocità si raggiunge nelle seguenti condizioni: parametro "Speed/Quality"= High Speed, Densità di stampa = 0%, Temperatura ambiente = 25°C, alimentazione = 24Vdc
- (6) : Velocità raggiungibile attraverso configurazione Firmware fino a 250 mm/sec., rispettando le condizioni descritte al punto 5 e utilizzando carta MITSUBISHI TL4000.
- (7) : Per scontrini con ampie zone nere è consigliato l'alimentatore opzionale cod. 963GE020000003 che offre una corrente di picco maggiore per intervalli di tempo più ampi.

### 7.2 Specifiche carattere

| Set di caratteri             |          | 3        |          |
|------------------------------|----------|----------|----------|
| Densità di carattere         | 11 cpi   | 15 cpi   | 20 cpi   |
| Numero di colonne            | 35       | 45       | 64       |
| Caratteri / sec              | 2600     | 3352     | 4700     |
| Linee / sec                  | 73       | 73       | 73       |
| Caratteri (L x H mm)-Normale | 2.25 x 3 | 1.75 x 3 | 1,25 x 3 |

NOTA: Valori teorici (Larghezza di stampa = 80 mm).

### 7.3 Specifiche DONGLE Wi-Fi Access Point Ethernet (opzionale)

| SPECIFICHE ACCESS POINT | Wi-Fi ESTERNO (cod. 972GU0100000302)                                                                                                    |
|-------------------------|----------------------------------------------------------------------------------------------------|
| Wireless standards      | IEEE 802.11 b/g/n                                                                                                    |
| Networking standards    | 10/100Mbps                                                                                                    |
| Frequency range         | da 2.4GHz a 2.485GHz                                                                                                    |
| Wireless transfer rates | 11 / 54 / 135 / 150Mbps                                                                                                    |
| Port                    | ETH and USB                                                                                                    |
| Protocol supported      | UPnP, DDNS, and a static router, TCP/IP                                                                                                    |
| Security                | supports SSID broadcast with control of MAC lists with access authorization WEP 64/128/152-bit coding, compatible with WPA 128 bit (TKIP/AES)        |
| Reset button            | Press the Reset button (located on the back side of the router) for 5~8 seconds to Reset the router to factory default settings (clear all settings) |
| LED indicators          | LAN, WPS, WLAN, POWER                                                                                                    |
| Antenna                 | Internal Antenna                                                                                                    |
| Power supply            | DC 5V                                                                                                    |

#### Dimensioni dispositivo 7.4

| Lunghezza | 209 mm                                                         |
|-----------|----------------------------------------------------------------|
| Altezza   | 152 mm (con coperchio chiuso)<br>254 mm (con coperchio aperto) |
| Larghezza | 140 mm                                                         |
| Peso      | 2300 g                                                         |

#### NOTE:

Dati riferiti al dispositivo senza rotolo carta. Le dimensioni riportate nelle immagini seguenti sono espresse tutte in mm.

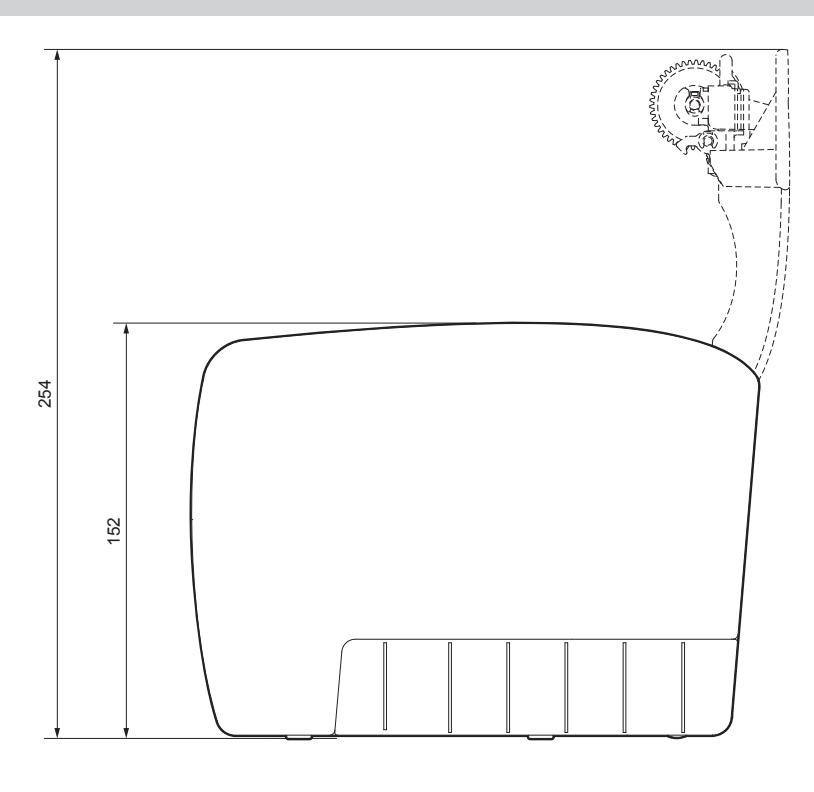

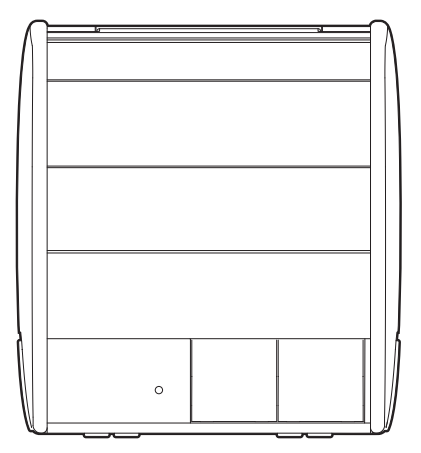

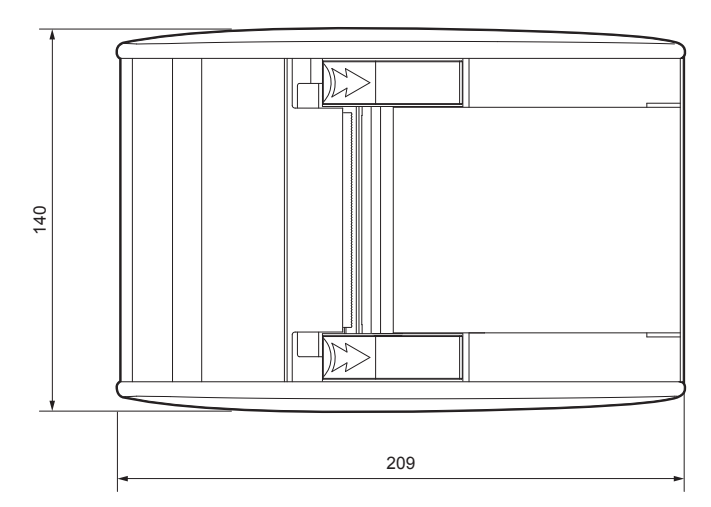

### 7.5 Dimensioni alimentatore cod.963GE02000001

| Lunghezza | 112 mm |
|-----------|--------|
| Altezza   | 27 mm  |
| Larghezza | 48 mm  |

NOTA: Le dimensioni riportate nelle immagini seguenti sono espresse tutte in mm.

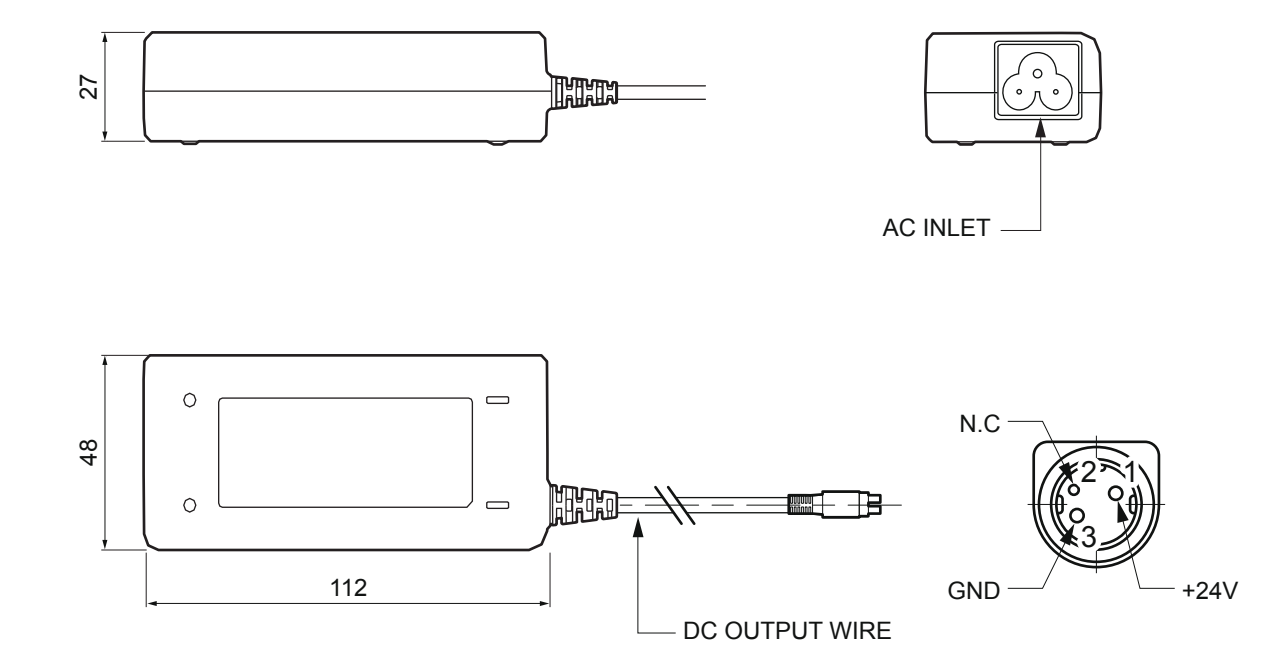

### 7.6 Dimensioni alimentatore cod.963GE02000003 (opzionale)

| Lunghezza | 127 mm  |
|-----------|---------|
| Altezza   | 35.5 mm |
| Larghezza | 56 mm   |

NOTA: Le dimensioni riportate nelle immagini seguenti sono espresse tutte in mm.

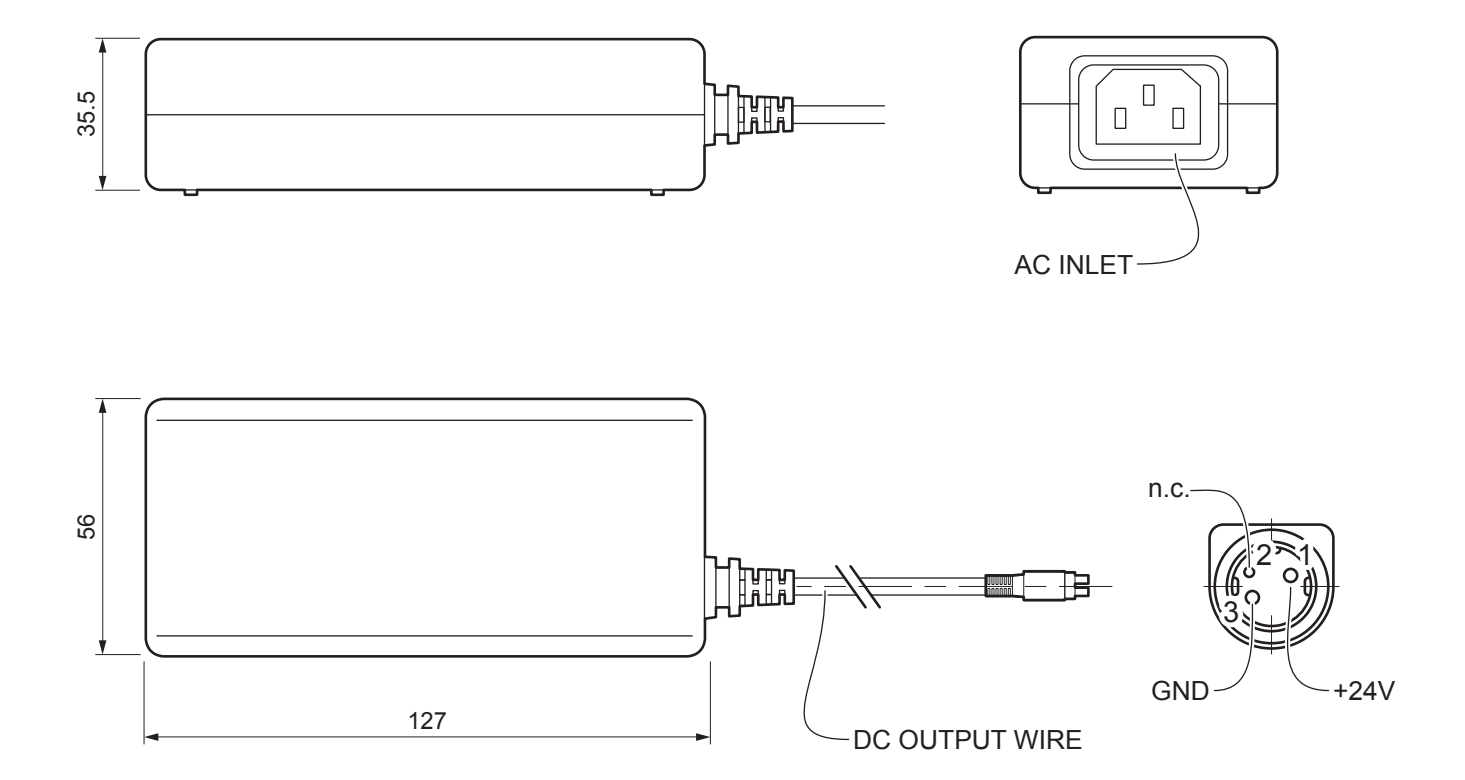

### 7.7 Caratteristiche carta

#### Carta con tacca nera d'allineamento

Nell'immagine seguente viene illustrato il posizionamento della tacca nera sul lato termico della carta. Per maggiori informazioni relative all'utilizzo della carta con tacca nera d'allineamento vedere capitolo 10.

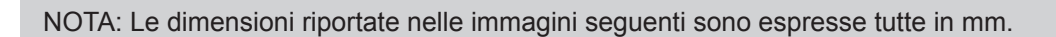

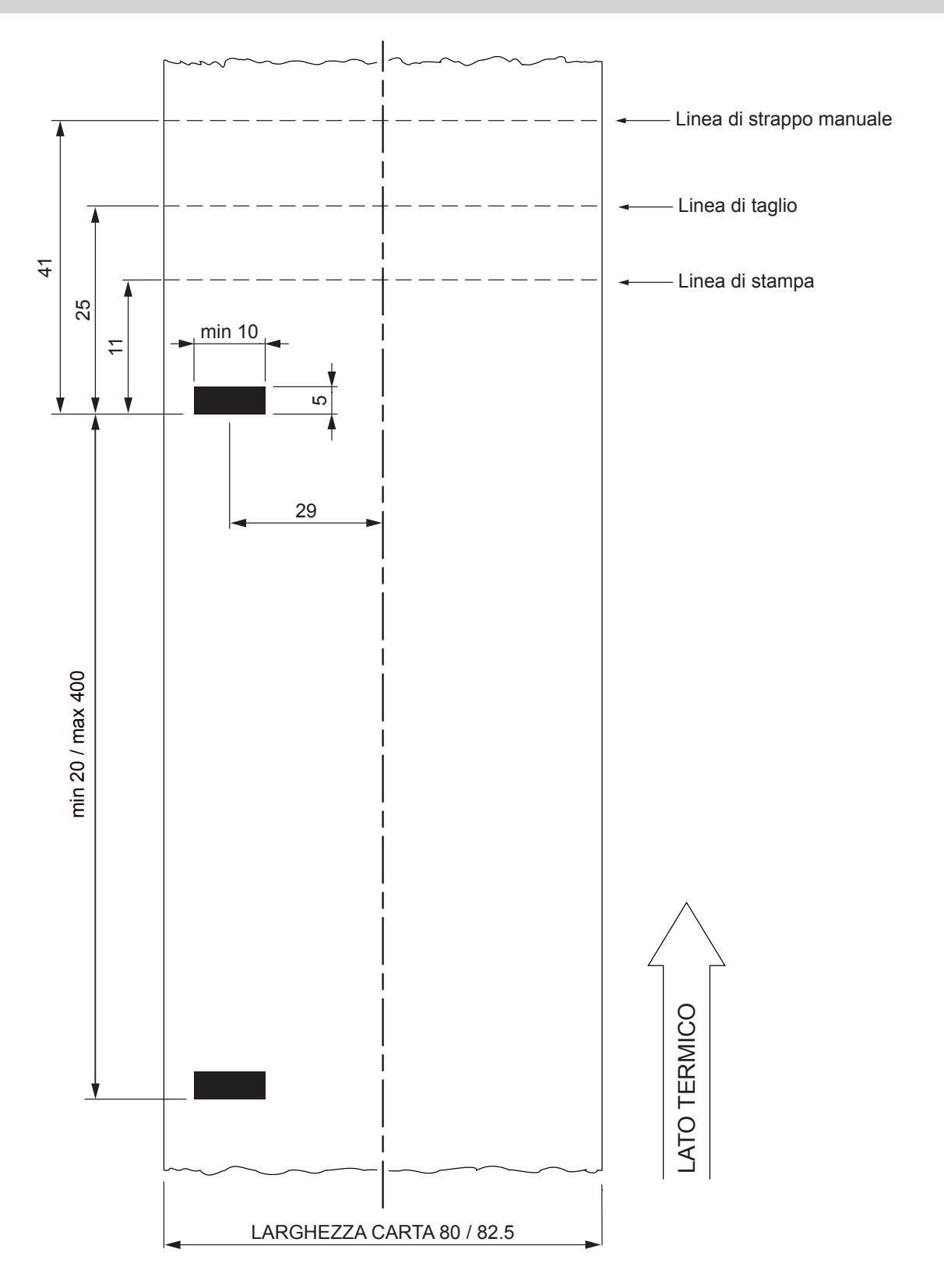

### 7.8 Set di caratteri (release HW ≥ R6)

NOTA: Per verificare la release HW del dispositivo consultare quanto riportato sull'etichetta di prodotto (vedere par. 2.3).

Il dispositivo dispone di 3 font interni di larghezza pari a 11, 15, 20 cpi a cui può essere associata una fra le tabelle di codifica presenti sul dispositivo.

Per conoscere le tabelle di codifica effettivamente presenti sul dispositivo è necessario eseguire la stampa del font test (vedere par.2.4).

La selezione del font e della tabella di codifica si esegue mediante comando (vedere il Manuale Comandi del dispositivo) o mediante procedura di Setup impostando correttamente il parametro "Chars / Inch", "Code Table" e "Font Type" (vedere par. 5.4).

Di seguito viene riportato l'elenco completo delle tabelle di codifica che posso essere installate sul dispositivo.

| <codetable></codetable> | Tal                                     | bella di codifica |             |
|-------------------------|-----------------------------------------|-------------------|-------------|
| 0                       | PC437 - U.S.A., Standard Europe         |                   |             |
| 1                       | Katakana                                |                   |             |
| 2                       | PC850 - Multilingual                    |                   |             |
| 3                       | PC860 - Portuguese                      |                   |             |
| 4                       | PC863 - Canadian/French                 |                   |             |
| 5                       | PC865 - Nordic                          |                   |             |
| 11                      | PC851 - Greek                           |                   | a richiesta |
| 12                      | PC853 - Turkish                         |                   | a richiesta |
| 13                      | PC857 - Turkish                         |                   |             |
| 14                      | PC737 - Greek                           |                   |             |
| 15                      | ISO8859-7 - Greek                       |                   | a richiesta |
| 16                      | WPC1252                                 |                   | a richiesta |
| 17                      | PC866 - Cyrillic 2                      |                   |             |
| 18                      | PC852 - Latin 2                         |                   |             |
| 19                      | PC858 per simbolo Euro in posizione 213 |                   |             |
| 20                      | KU42 - Thai                             |                   |             |
| 21                      | TIS11 - Thai                            |                   | a richiesta |
| 26                      | TIS18 - Thai                            |                   | a richiesta |
| 30                      | TCVN_3 - Vientamese                     |                   | a richiesta |
| 31                      | TCVN_3 - Vientamese                     |                   | a richiesta |
| 32                      | PC720 - Arabic                          |                   | a richiesta |

| <codetable></codetable> | Т                    | abella di codifica |             |
|-------------------------|----------------------|--------------------|-------------|
| 33                      | WPC775 - Baltic Rim  |                    | a richiesta |
| 34                      | PC855 - Cyrillic     |                    |             |
| 35                      | PC861 - Icelandic    |                    | a richiesta |
| 36                      | PC862 - Hebrew       |                    |             |
| 37                      | PC864 - Arabic       |                    |             |
| 38                      | PC869 - Greek        |                    | a richiesta |
| 39                      | ISO8859-2 - Latin 2  |                    | a richiesta |
| 40                      | ISO8859-15 - Latin 9 |                    | a richiesta |
| 41                      | PC1098 - Farci       |                    | a richiesta |
| 42                      | PC1118 - Lithuanian  |                    | a richiesta |
| 43                      | PC1119 - Lithuanian  |                    | a richiesta |
| 44                      | PC1125 - Ukranian    |                    | a richiesta |
| 45                      | WPC1250 - Latin 2    |                    | a richiesta |
| 46                      | WPC1251 - Cyrillic   |                    | a richiesta |
| 47                      | WPC1253 - Greek      |                    |             |
| 48                      | WPC1254 - Turkish    |                    | a richiesta |
| 49                      | WPC1255 - Hebrew     |                    | a richiesta |
| 50                      | WPC1256 - Arabic     |                    | a richiesta |
| 51                      | WPC1257 - Baltic Rim |                    | a richiesta |
| 52                      | WPC1258 - Vientamese |                    | a richiesta |
| 53                      | KZ1048 - Kazakhstan  |                    | a richiesta |
| 255                     | Space page           |                    |             |

 $\leftarrow$ 

60

 $\bigcirc$ 

# 8 MATERIALE DI CONSUMO

La seguente tabella riporta l'elenco del materiale di consumo disponibile per il dispositivo:

#### DESCRIZIONE

CODICE

#### 6730000000406

**ROTOLO CARTA TERMICA** 

larghezza = 80mm Ø esterno = 90mm Ø anima = 25mm

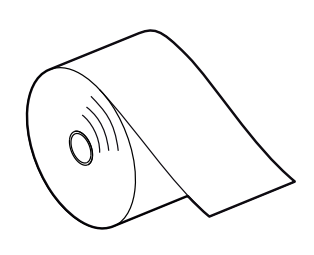

62

 $( \bullet )$ 

# 9 ACCESSORI

La seguente tabella riporta l'elenco degli accessori disponibili per il dispositivo:

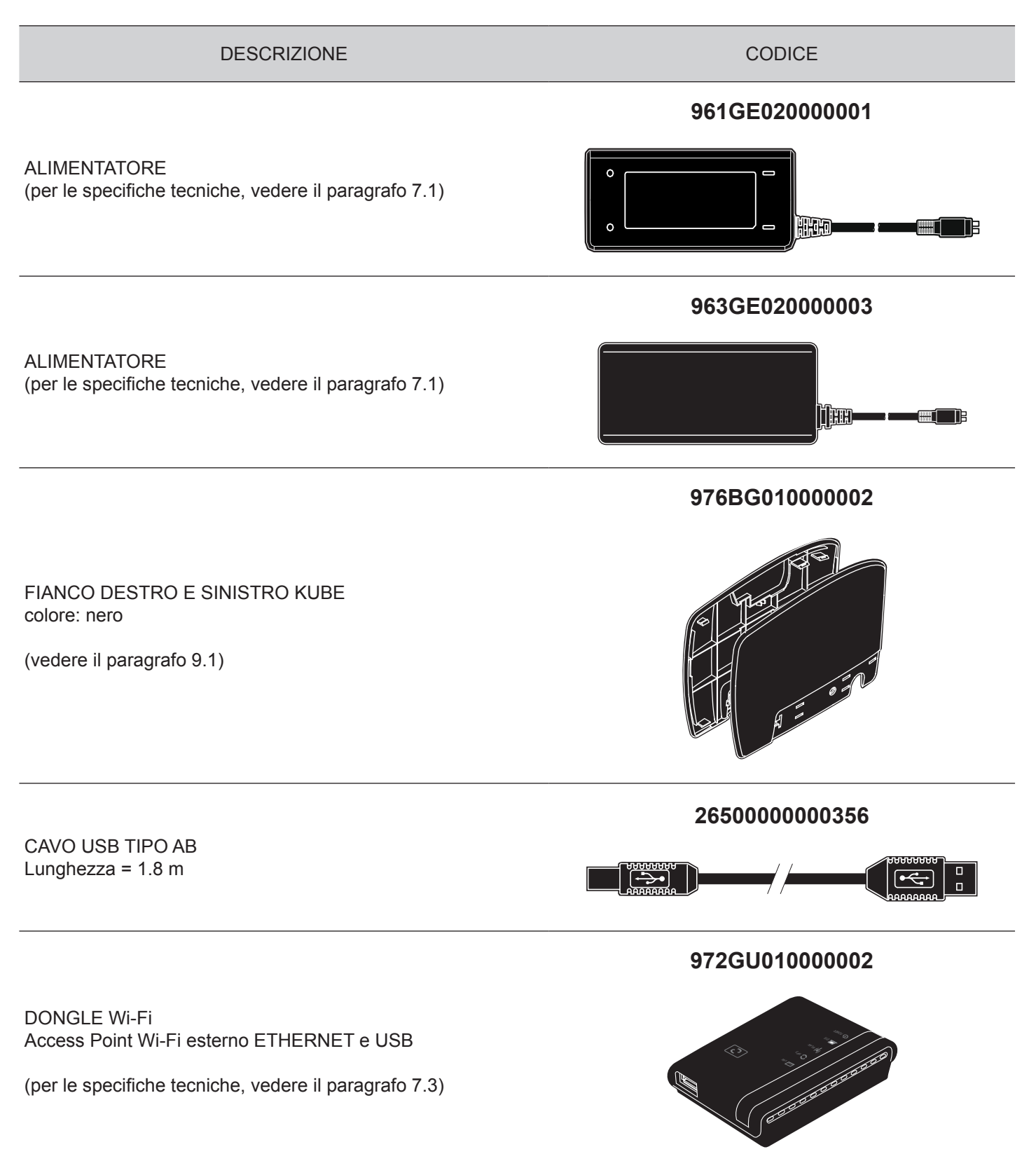

### 9.1 Sostituzione fianchi

Per sostituire il fianco (destro o sinistro) del dispositivo, procedere come segue:

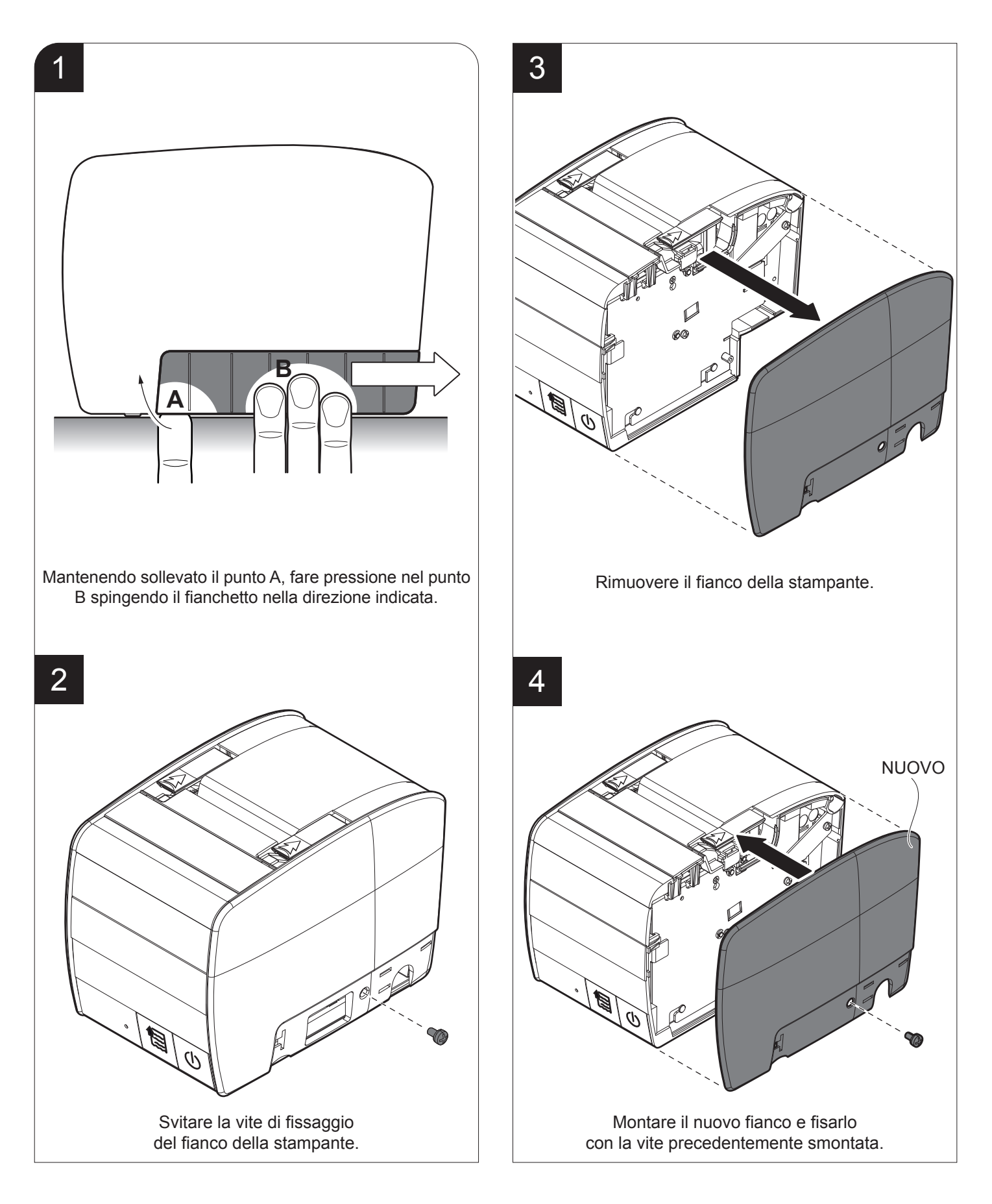

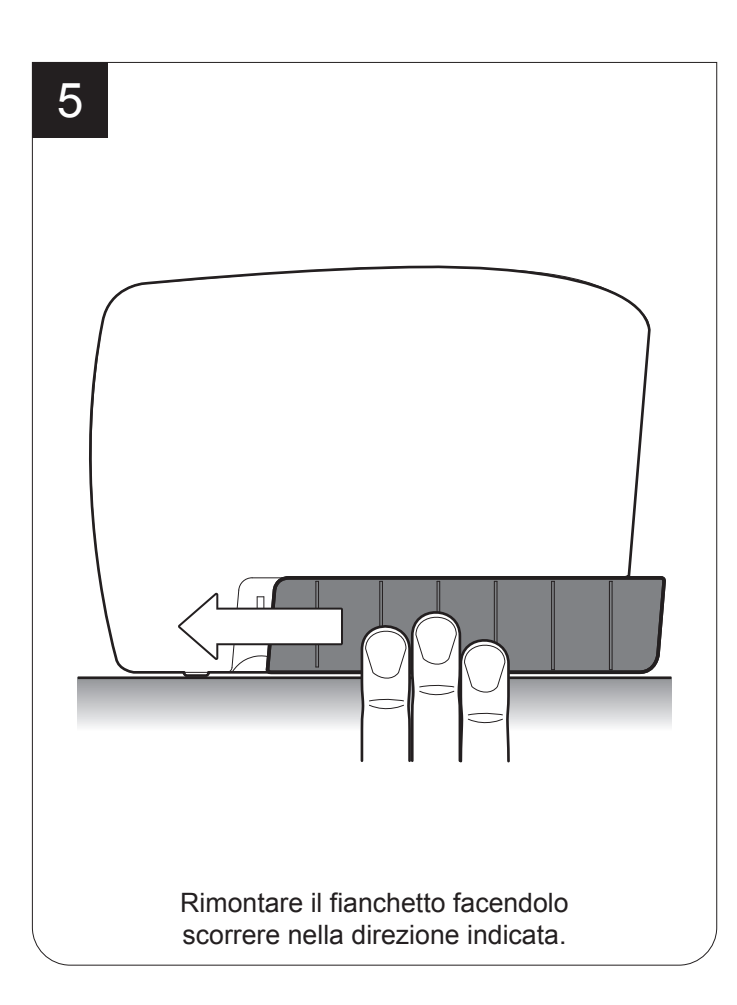

66

 $(\bullet)$ 

## €

## 10 ALLINEAMENTO

Il dispositivo è dotato di un sensore che consente l'utilizzo di tacca di allineamento per gestire rotoli di biglietti a campi prestampati e di lunghezza fissa;

La tacca di allineamento può essere costituita da una tacca nera stampata sulla carta (vedi par.7.7).

Il sensore di allineamento montato sul dispositivo è un sensore "a riflessione": il sensore emette un fascio luminoso ad infrarosso in direzione della carta e successivamente misura la quantità di luce riflessa che ritorna al sensore stesso. In base a tale misura, viene rilevata la presenza della tacca considerando che la luce è riflessa dalla carta bianca ed assorbita dalla carta nera.

I seguenti paragrafi illustrano come impostare correttamente i parametri di configurazione del dispositivo, per garantire l'allineamento.

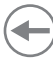

### 10.1 Abilitazione dell'allineamento

Il dispositivo è dotato di un sensore fisso rivolto verso il lato termico della carta.

Per garantire l'allineamento, occorre abilitare il parametro "Notch Alignment" durante la procedura di Setup (vedi capitolo 5).

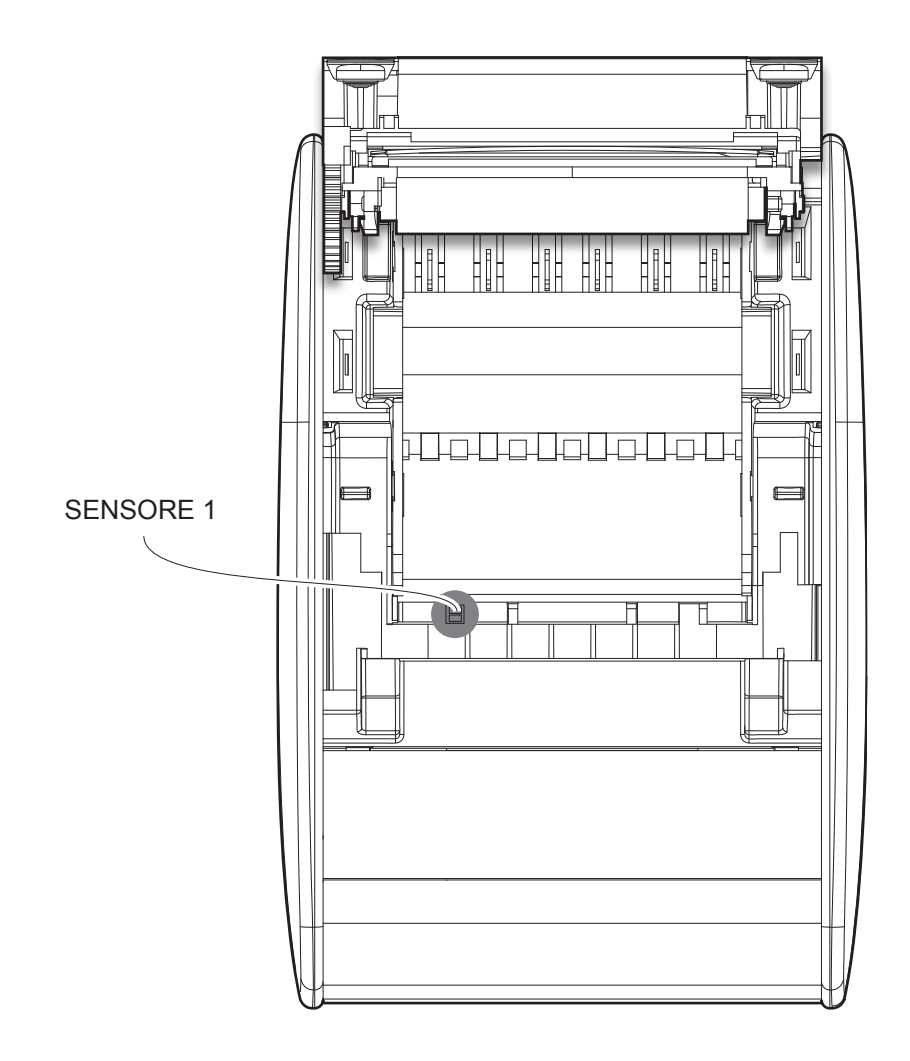

Nel modello standard il rilevamento della tacca e della presenza carta viene eseguito dal sensore fisso.

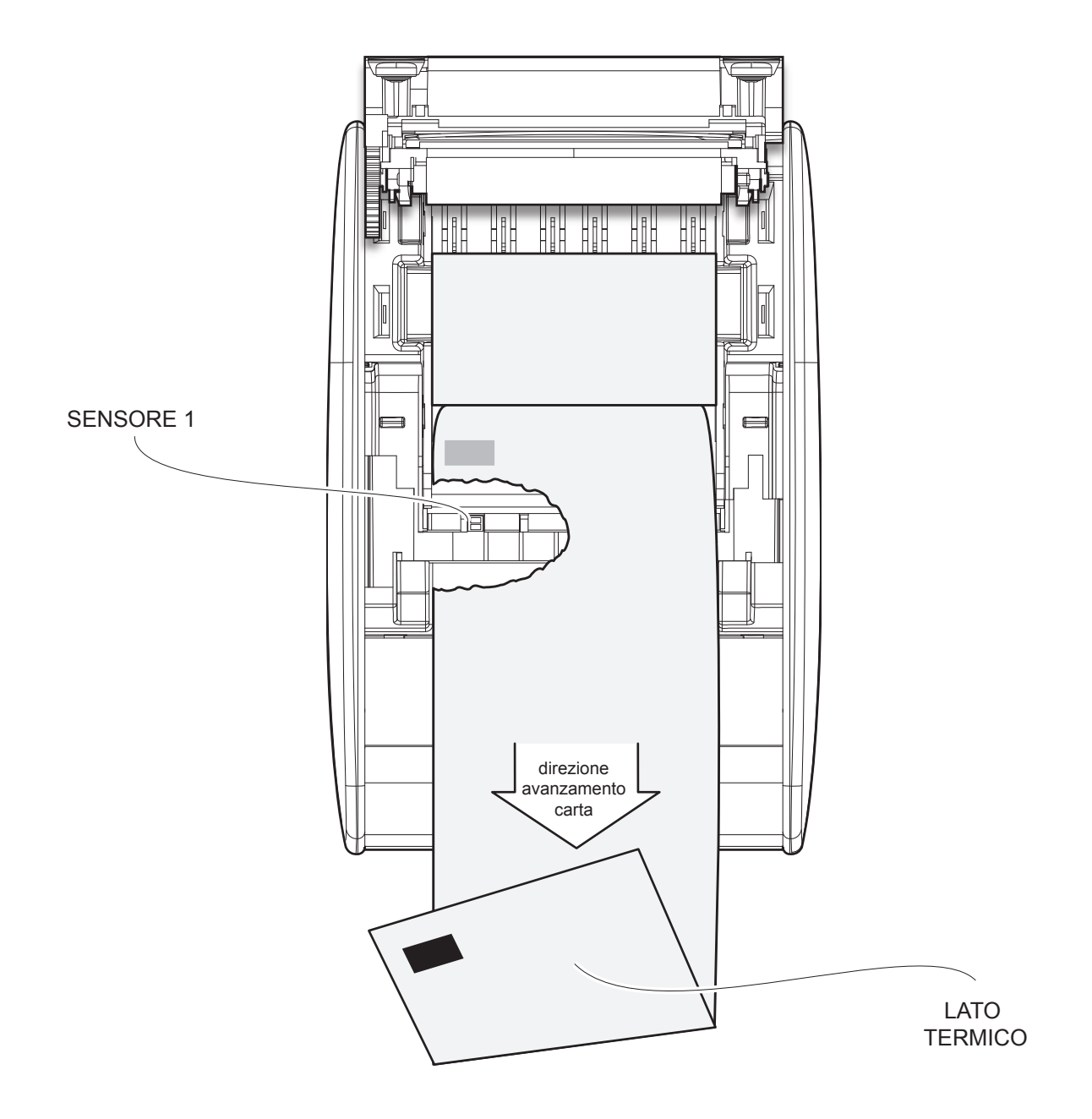

### 10.2 Calibrazione

La calibrazione del sensore avviene in modo automatico e consiste nel regolare la quantità di luce emessa per adattarla al grado di bianco della carta utilizzata e al grado di nero della tacca stampata.

L'autocalibrazione viene eseguita in modo automatico dal dispositivo durante la procedura di Setup se il parametro "Notch Alignment" viene impostato su un valore diverso da "Enable" (vedi cap.5).

All'avvio della procedura di autocalibrazione, il dispositivo esegue alcuni avanzamenti della carta, al termine dei quali stampa l'esito della calibrazione e il valore (numerico e in percentuale) del parametro *"Threshold White"* che indica il livello di accensione della parte emittente del sensore (il suo valore è compreso tra 0V a 5V):

Autosetting Notch : OK Threshold White : 2.00V [39%]

Il parametro "Autosetting Notch" indica l'esito della procedura di autocalibrazione; riporta la scritta OK se è avvenuta con successo altrimenti NOT OK se non è andata a buon fine.

Successivamente alla stampa dell'esito della calibrazione, viene proposta l'esecuzione della funzione di caratterizzazione della carta "Characterize Paper" e la modifica del parametro "Notch Threshold" che rappresenta la soglia di riconoscimento della tacca.

Scegliendo il valore "Yes" per il parametro "Characterize Paper", viene stampata una rappresentazione grafica (vedi immagini seguenti) della tensione di uscita del sensore di allineamento (espressa in %) ed il valore di "Notch Threshold" corrente. Questa rappresentazione grafica è utile per regolare il valore più adatto da assegnare al parametro "Notch Threshold" e quindi per identificare meglio il valore di soglia ottimale che tenga conto delle variazioni di segnale e delle piccole oscillazioni intorno allo zero.

L'immagine seguente mostra un esempio di carta con lato non termico prestampato con tacca nera: la tensione di uscita del sensore sarà costante durante il passaggio della carta bianca tra una tacca e la successiva e presenterà un picco in corrispondenza di ogni tacca nera. In questo caso, il valore ottimale da impostare per il parametro "Notch Threshold" sarà quello che si posizionerà circa a metà del picco (come riportato in figura).

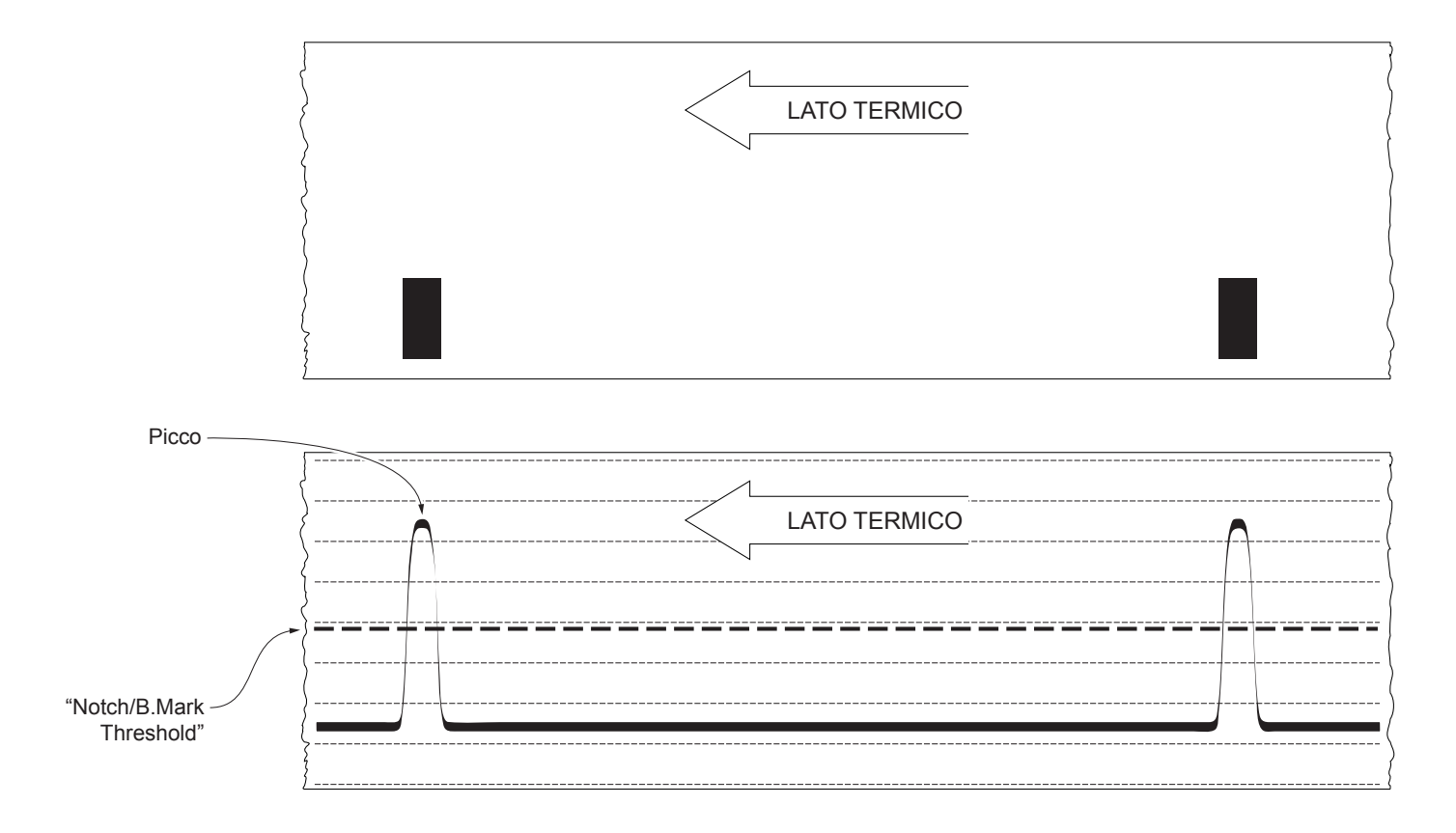

L'immagine seguente mostra un esempio di carta con lato non termico prestampato con tacca nera e altra grafica (ad esempio un barcode): la tensione di uscita del sensore sarà costante durante il passaggio della carta bianca, rileverà la presenza delle tacche nere (picco) e la presenza dei barcode ("rumore"). In questo caso, il valore ottimale da impostare per il parametro "Notch Threshold" sarà quello che si posizionerà circa a metà tra il valore di picco e il valore massimo del "rumore" (come riportato in figura):

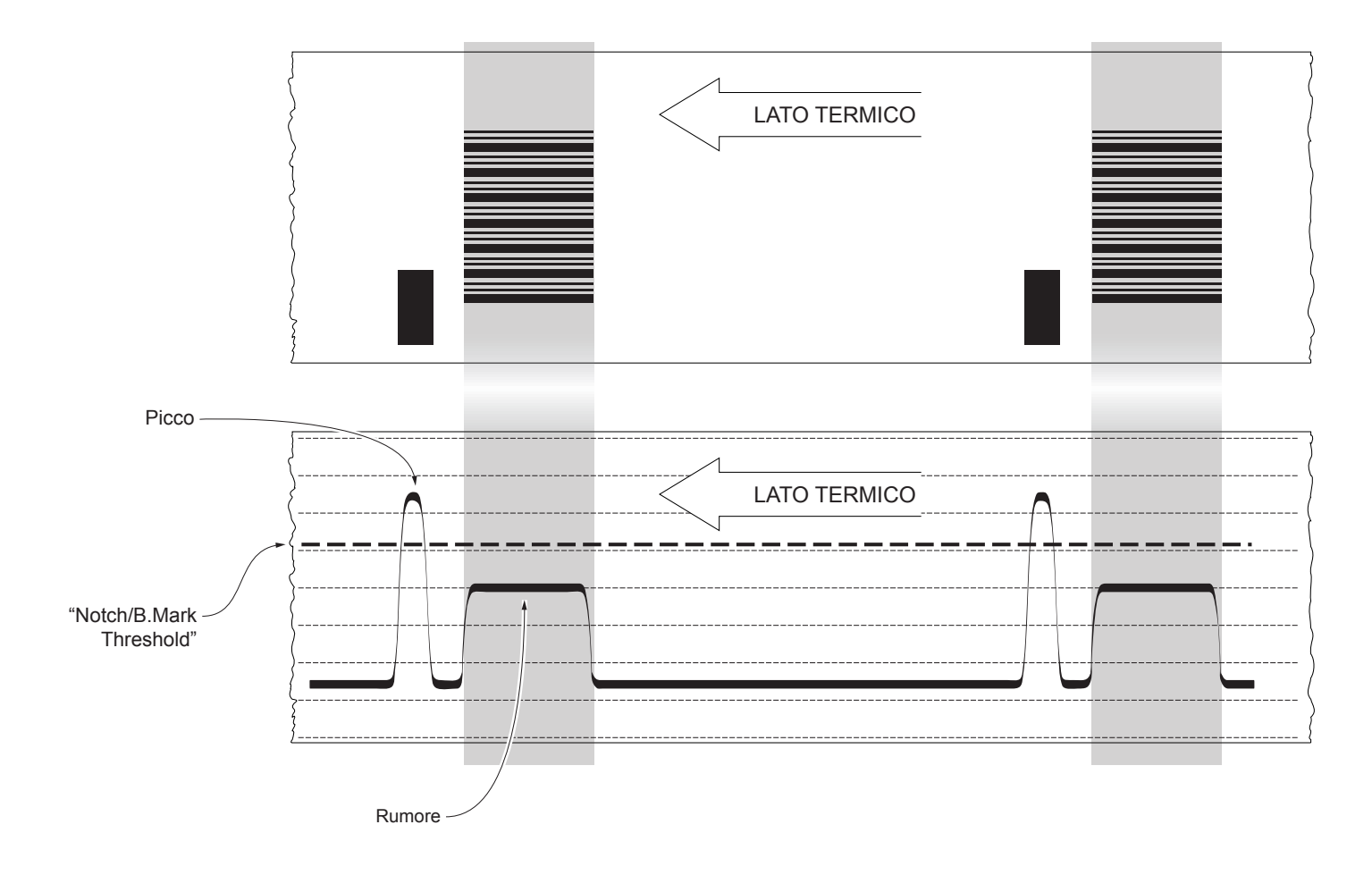

Se il valore massimo del "rumore" letto dal sensore si avvicina molto al valore di picco, potrebbe essere difficile collocare il valore del "Notch/B.Mark Threshold" in un punto intermedio. In questi casi, è fondamentale che la porzione di carta compresa tra il punto in cui termina la stampa e il fronte di tacca sia completamente bianca (senza alcuna grafica). In questo modo, l'unica grafica successiva rilevata per l'allineamento dal sensore dopo la fine della stampa, sarà la tacca.

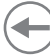

### 10.3 Parametri di allineamento

Si intende come "punto di allineamento" la posizione all'interno del ticket alla quale ci si vuole allineare rispetto alla tacca di allineamento.

La distanza tra il fronte della tacca e il punto di allineamento è definita "Notch Distance".

Il valore di "Notch Distance" varia da un valore minimo di 0mm ad un valore massimo di 99.9 mm.

Se il valore di "Notch Distance" è pari a 0, l'allineamento avviene in corrispondenza del fronte della tacca:

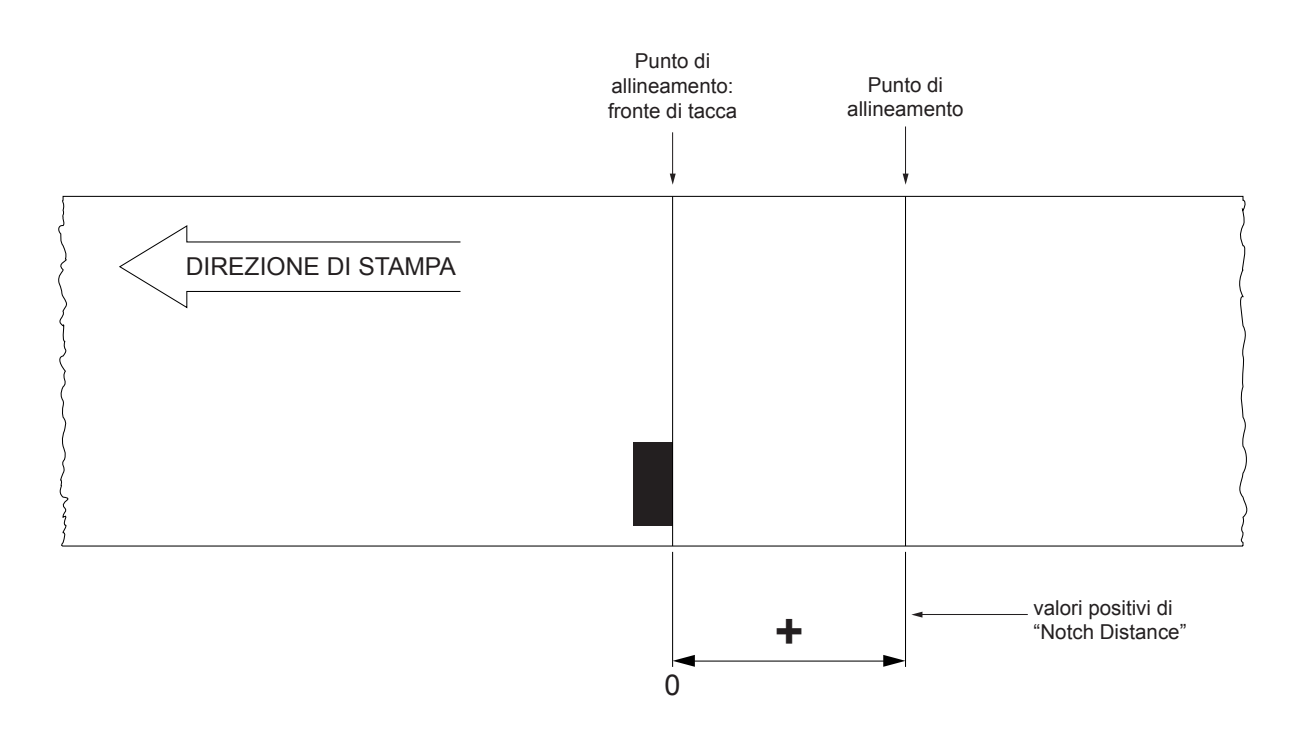

La figura seguente mostra una sezione del dispositivo in cui sono evidenziati il percorso carta e le distanze (espresse in mm) tra il sensore di allineamento, la testina di stampa e la taglierina (linea di taglio).

NOTA: Le dimensioni riportate nell'immagine seguente sono espresse tutte in mm.

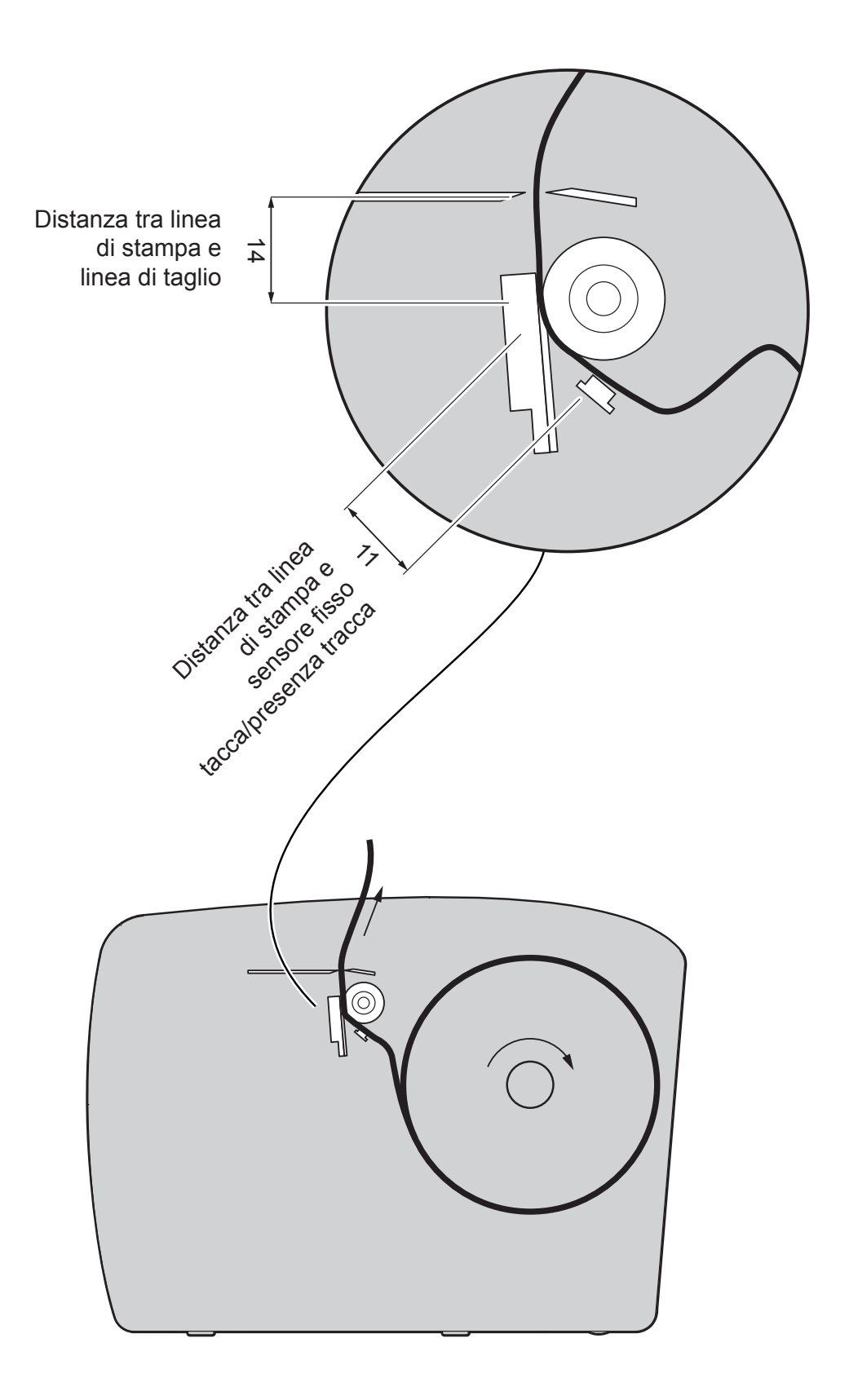

#### EMULAZIONE CUSTOM/POS

Per definire il punto di allineamento occorre impostare i parametri del dispositivo che compongono il valore numerico del parametro "Notch Distance" (vedi par.5.4).

Ad esempio, per impostare una distanza di 15mm tra la tacca e il punto di allineamento, i parametri dovranno assumere i seguenti valori:

| Notch Distance Sign      | :+  |
|--------------------------|-----|
| Notch Distance [mm x 10] | : 1 |
| Notch Distance [mm x 1]  | : 5 |
| Notch Distance [mm x .1] | : 0 |
|                          |     |

Il parametro "Notch Distance" può essere modificato nei seguenti modi:

- durante la procedura di Setup del dispositivo (vedi capitolo 5)
- utilizzando il comando 0x1D 0xE7 (per ulteriori dettagli, fare riferimento al Manuale Comandi)
- tramite driver.

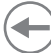

### 10.4 Area stampabile

Per emettere biglietti contenenti una sola tacca ed evitare quindi, di sovrapporre la stampa ad una tacca rendendola inutilizzabile per il successivo allineamento, è importante valutare con precisione la lunghezza dell'area stampata dei biglietti in funzione della distanza tra due fronti di tacca.

L'immagine seguente rappresenta un esempio di biglietti stampati con "Notch Distance" pari a 0:

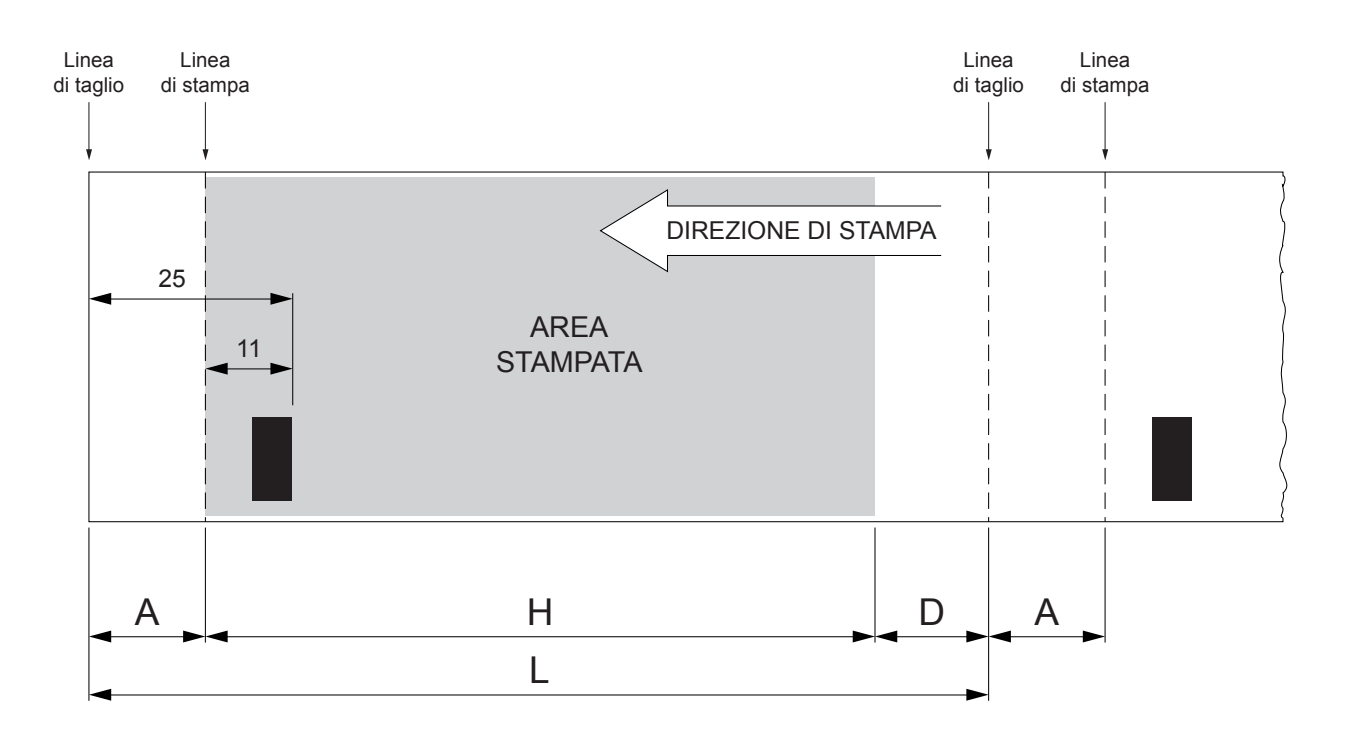

A "Area non stampabile" pari a 14 mm generata da:

#### "Distanza fronte di tacca/linea di taglio" - "Distanza fronte di tacca/linea di stampa"

| dove:                                        |       |                  |
|----------------------------------------------|-------|------------------|
| "Distanza fronte di tacca/linea di taglio" = | 25 mm | (distanza fissa) |
| "Distanza fronte di tacca/linea di stampa" = | 11 mm | (distanza fissa) |

- H Distanza tra la prima linea di stampa e l'ultima, definita "Altezza area di stampa".
- L Lunghezza del biglietto.
- D Avanzamento automatico per l'allineamento al fronte di tacca successiva.

Per sfruttare tutte le tacche presenti sulla carta, si deve rispettare la seguente equazione:

 $H + A \leq L$ 

L'altezza dell'area di stampa (H) può essere aumentata fino a rendere nullo (D) ma non oltre.
76

 $\overline{}$ 

## 11 ASSISTENZA

In caso di malfunzionamento del dispositivo, contattare l'assistenza tecnica inviando una e-mail all'indirizzo specificando:

- 1. Codice prodotto
- 2. Numero di serie
- 3. Revisione hardware
- 4. Revisione firmware

Per procurarsi i dati necessari, procedere come segue:

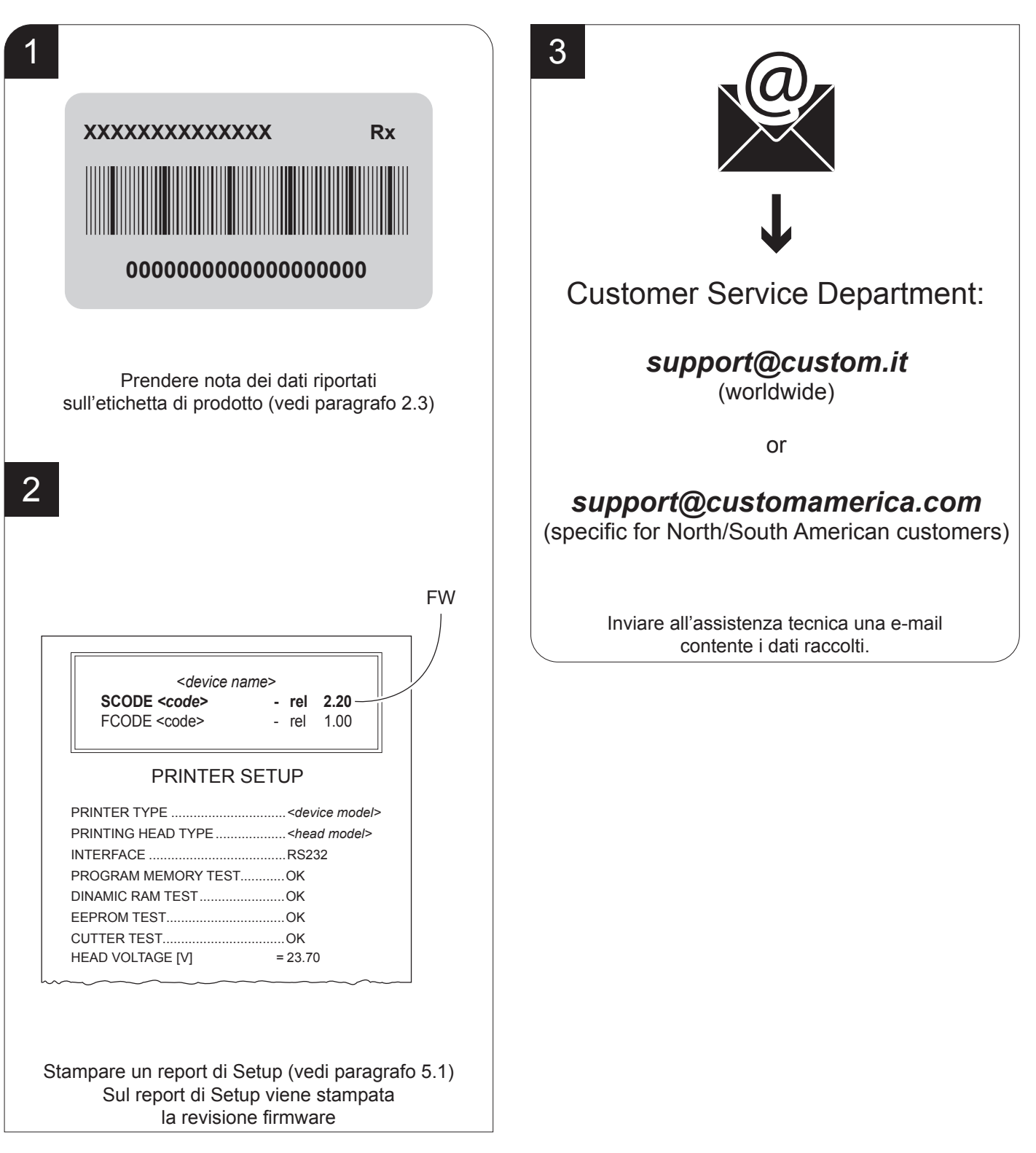

78

 $( \bullet )$